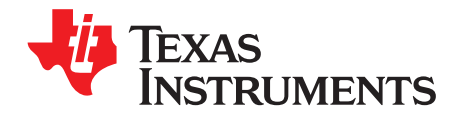

# TLV320ADC3101-K

This user's guide describes the characteristics, operation, and use of the TLV320ADC3101-K. This evaluation module (EVM) features a low-power stereo audio ADC with several analog inputs, digital output, audio routing, mixing, and digital filter capabilities. A complete circuit description, schematic diagram, and bill of materials are also included. Note that the TLV320ADC3101 uses the I<sup>2</sup>C<sup>TM</sup> bus for register control. Any reference to the SPI control bus in this document is due to the presence of this interface on the USB-MODEVM motherboard.

The following related documents are available through the Texas Instruments Web site at www.ti.com.

| Device        | Literature Number |
|---------------|-------------------|
| TLV320ADC3101 | SLAS553           |
| TAS1020B      | SLES025           |
| REG1117-3.3   | SBVS001           |
| TPS767D318    | SLVS209           |
| SN74LVC125A   | SCAS290           |
| SN74LVC1G125  | SCES223           |
| SN74LVC1G07   | SCES296           |

#### **EVM-Compatible Device Data Sheets**

#### Contents

| 1     | EVM C | Dverview                           | 3  |
|-------|-------|------------------------------------|----|
| 2     | EVM D | Description and Basics             | 3  |
| 3     | TLV32 | 0ADC3101-K Setup and Installation  | 7  |
| 4     | ADC31 | 101 Control Software               | 11 |
| Appen | dix A | EVM Connector Descriptions         | 25 |
| Appen | dix B | TLV320ADC3101EVM Schematic         | 29 |
| Appen | dix C | TLV320ADC3101EVM Layout Views      | 32 |
| Appen | dix D | TLV320ADC3101EVM Bill of Materials | 35 |
| Appen | dix E | USB-MODEVM Schematic               | 36 |
| Appen | dix F | USB-MODEVM Bill of Materials       | 38 |
| Appen | dix G | USB-MODEVM Protocol                | 40 |

#### List of Figures

| 1       | TLV320ADC3101-K Block Diagram                                      | 4  |
|---------|--------------------------------------------------------------------|----|
| 2       | Initial Screen of TLV320ADC3101-K Software                         | 9  |
| 3       | Compatibility Tab                                                  | 10 |
| 4       | Record Script Tab                                                  | 12 |
| 5       | Quick Start Information – USB-MODEVM Audio Interface Configuration | 13 |
| 6       | External Audio Interface Configuration Panel                       | 13 |
| 7       | Recording Panel                                                    | 14 |
| 8       | Clocks / Interface Panel                                           | 15 |
| tradema | ark of Koninklijke Philips Electronics N.V.                        |    |

I<sup>2</sup>S is a trademark of Koninklijke Philips Electronics N.V.
 Windows, Windows XP are trademarks of Microsoft Corporation.
 SPI is a trademark of Motorola, Inc.
 I<sup>2</sup>C is a trademark of Philips Corporation.

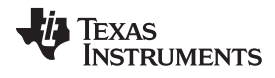

| 9  | Audio Inputs Panel                             | 16 |
|----|------------------------------------------------|----|
| 10 | Program Device for This Feature                | 16 |
| 11 | Automatic Gain Control (AGC) Panel             | 17 |
| 12 | Processing Blocks Panel                        | 18 |
| 13 | Biquad Filter Tool Panel                       | 20 |
| 14 | Command-line Interface Panel Record Function   | 21 |
| 15 | Status Flags Panel                             | 22 |
| 16 | Register Tables Panel                          | 23 |
| 17 | Command-line Interface Panel Download Function | 24 |
| 18 | Schematic (Sheet 1 of 2)                       | 30 |
| 19 | Schematic (Sheet 2 of 2)                       | 31 |
| 20 | Top Layer                                      | 32 |
| 21 | Bottom Layer                                   | 32 |
| 22 | Top Overlay                                    | 33 |
| 23 | Bottom Overlay                                 | 33 |
| 24 | Drill Drawing                                  | 34 |
| 25 | Composite                                      | 34 |
| 26 | USB-MODEVM Schematic (Sheet 1 of 2)            | 36 |
| 27 | USB-MODEVM Schematic (Sheet 2 of 2)            | 37 |

#### List of Tables

| 1  | USB-MODEVM SW2 Settings                   | 5  |
|----|-------------------------------------------|----|
| 2  | List of Jumpers and Switches              | 6  |
| 3  | Analog Interface Pinout                   | 25 |
| 4  | Three-Terminal Analog Input Connectors    | 26 |
| 5  | Audio Input Connector J9                  | 26 |
| 6  | Digital Interface Pinout                  | 27 |
| 7  | J3 Power Supply Pin Out                   | 28 |
| 8  | TLV320ADC3101EVM Bill of Materials        | 35 |
| 9  | USB-MODEVM Bill of Materials              | 38 |
| 10 | USB Control Endpoint HIDSETREPORT Request | 40 |
| 11 | Data Packet Configuration                 | 40 |
| 12 | GPIO Pin Assignments                      | 43 |

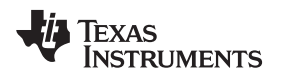

#### 1 EVM Overview

#### 1.1 Features

- Full-featured evaluation board for the TLV320ADC3101 stereo audio analog-to-digital converter (ADC)
- USB connection to PC provides power, control, and streaming audio data for easy evaluation.
- Dual onboard microphones and line inputs for ADC evaluation
- Connection points for external control and digital audio signals for quick connection to other circuits/input devices.

The TLV320ADC3101-K is a complete evaluation kit, which includes a universal serial bus (USB)-based motherboard and evaluation software for use with a personal computer running the Microsoft Windows<sup>™</sup> operating system (Windows 2000 or Windows XP<sup>™</sup>).

#### 1.2 Introduction

The TLV320ADC3101EVM is in the Texas Instruments (TI) modular EVM form factor, which allows direct evaluation of the device performance and operating characteristics and eases software development and system prototyping.

The TLV320ADC3101-K is a complete evaluation/demonstration kit, which includes a USB-based motherboard, called the USB-MODEVM interface board, and evaluation software for use with a personal computer (PC) running the Microsoft Windows operating system.

The TLV320ADC3101-K is operational with one USB cable connection to a PC. The USB connection provides power, control, and streaming audio data to the EVM for reduced setup and configuration. The EVM also provides interfaces for external control signals, audio data, and power. This allows for the TLV320ADC3101 to be connected to the rest of a user development system.

### 2 EVM Description and Basics

This section provides information on the analog input and output, digital control, power, and general connection of the TLV320ADC3101-K.

### 2.1 TLV320ADC3101-K Block Diagram

The TLV320ADC3101-K consists of two separate circuit boards, the USB-MODEVM and the TLV320ADC3101EVM. The USB-MODEVM is built around the TAS1020B streaming audio USB controller with an 8051-based core. The motherboard features two positions for modular EVMs, or one double-wide serial modular EVM can be installed. The TLV320ADC3101EVM is one of the double-wide modular EVMs that is designed to work with the USB-MODEVM.

The simple diagram of Figure 1 shows how the TLV320ADC3101EVM is connected to the USB-MODEVM. The USB-MODEVM interface board is intended to be used in USB mode, where control of the installed EVM is accomplished using the onboard USB controller device. Provision is made, however, for driving all the data buses (I<sup>2</sup>C, SPI<sup>™</sup>, I<sup>2</sup>S<sup>™</sup>, etc.) externally. The source of these signals is controlled by SW2 on the USB-MODEVM. See Table 1 for details on the switch settings.

The USB-MODEVM has two EVM positions that allow for the connection of two small evaluation module or one larger evaluation module. The TLV320ADC3101EVM is designed to fit over both of the smaller evaluation module slots as shown in Figure 1.

EVM Overview

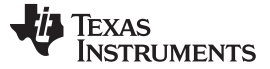

EVM Description and Basics

### 2.1.1 USB-MODEVM Interface Board

The simple diagram of Figure 1 shows only the basic features of the USB-MODEVM interface board.

Because the TLV320ADC3101EVM is a double-wide modular EVM, it is installed with connections to both EVM positions, which connects the TLV320ADC3101 digital control interface to the I<sup>2</sup>C port realized using the TAS1020B, as well as the TAS1020B digital audio interface.

In the factory configuration, the board is ready to be used with the USB-MODEVM. To view all the functions and configuration options available on the USB-MODEVM board, see the USB-MODEVM interface board schematic in Appendix G.

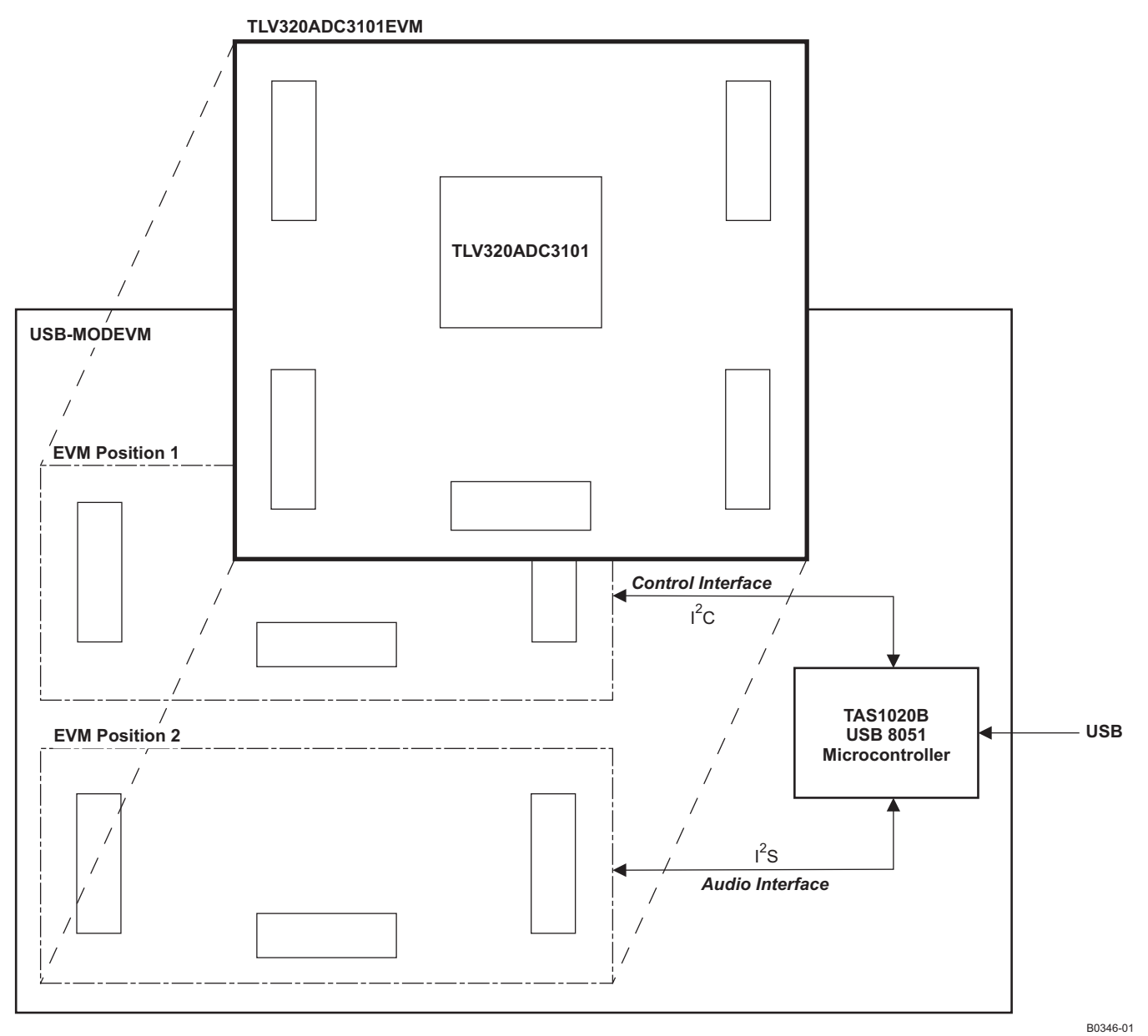

# Figure 1. TLV320ADC3101-K Block Diagram

4

### 2.2 Default Configuration and Connections

#### 2.2.1 USB-MODEVM

Table 1 provides a list of the SW2 settings on the USB-MODEVM. For use with the TLV320ADC3101EVM, SW-2 positions 1, 2, 3, 4, 5, 6, and 7 must be set to ON, whereas SW-2.8 must be set to OFF. If the TLV320ADC3101EVM is to be used with an external audio interface, SW2.4 and SW2.5 must be set to OFF. This interface must be connected as explained in Section 2.4.

| SW-2 Switch Number | Label                | Switch Description                                                                                                    |
|--------------------|----------------------|----------------------------------------------------------------------------------------------------|
| 1                  | A0                   | USB-MODEVM EEPROM I <sup>2</sup> C Address A0<br>ON: A0 = 0<br>OFF: A0 = 1                                                                      |
| 2                  | A1                   | USB-MODEVM EEPROM I <sup>2</sup> C Address A1<br>ON: A1 = 0<br>OFF: A1 = 1                                                                      |
| 3                  | A2                   | USB-MODEVM EEPROM I <sup>2</sup> C Address A2<br>ON: A2 = 0<br>OFF: A2 = 1                                                                      |
| 4                  | USB I <sup>2</sup> S | I <sup>2</sup> S Bus Source Selection<br>ON: I <sup>2</sup> S bus connects to TAS1020.<br>OFF: I <sup>2</sup> S Bus connects to USB-MODEVM J14. |
| 5                  | USB MCK              | I <sup>2</sup> S bus MCLK Source Selection<br>ON: MCLK connects to TAS1020.<br>OFF: MCLK connects to USB-MODEVM J14.                            |
| 6                  | USB SPI              | SPI bus Source Selection<br>ON: SPI bus connects to TAS1020.<br>OFF: SPI bus connects to USB-MODEVM J15.                                        |
| 7                  | USB RST              | RST Source Selection<br>ON: EVM reset signal comes from TAS1020.<br>OFF: EVM reset signal comes from USB-MODEVM J15.                            |
| 8                  | EXT MCK              | External MCLK Selection<br>ON: MCLK signal is provided from USB-MODEVM J10.<br>OFF: MCLK signal comes from either selection of SW2-5.           |

#### Table 1. USB-MODEVM SW2 Settings

#### 2.2.2 TLV320ADC3101 Jumper Locations

Table 2 provides a list of jumpers found on the EVM and their factory default conditions.

#### Table 2. List of Jumpers and Switches

| Jumper<br>Designator | Jumper<br>Type | Default<br>Position | Jumper Description                                                                                                    |
|----------------------|----------------|---------------------|----------------------------------------------------------------------------------------------------|
| W1                   | 2-pin          | Soldered            | Provides +3.3VA voltage source to AVDD input pin 10 of ADC3101.                                                                 |
| W2                   | 2-pin          | Soldered            | Provides IOVDD voltage source to IODD input pin 21 of ADC3101.                                                                  |
| W3                   | 2-pin          | Soldered            | Provides +1.8VD voltage source to DVDD input pin 22 of ADC3101.                                                                 |
| W4                   | 2-pin          | Installed           | Enables audio connector J9 input to IN1L(P) - pin 8 of ADC3101.                                                                 |
| W5                   | 2-pin          | Installed           | Enables audio connector J9 input to IN1R(M) - pin 11 of ADC3101.                                                                |
| W6                   | 3-pin          | 1–2                 | Input DMCLK (1-2) or GPIO0 (2-3) to pin 20 of ADC3101.                                                                          |
| W7                   | 3-pin          | 1–2                 | Input DMDIN (1–2) or GPIO1 (2–3) to pin 19 of ADC3101.                                                                          |
| W8                   | 3-pin          | 2–3                 | Selects IOVDD voltage source (1-2 selects 1.8 V and 2-3 selects 3.3 V).                                                         |
| W9                   | 2-pin          | Not Installed       | Use GPI01.                                                                                                    |
| W10                  | 2-pin          | Not Installed       | Enable hardware reset if available.                                                                                             |
| W11                  | 2-pin          | Not Installed       | When not installed, selects USB-MODEVM EEPROM as firmware source. When installed, selects onboard<br>EEPROM as firmware source. |
| W12                  | 2-pin          | Installed           | When installed, enables MICBIAS1 to left microphone (MK1).                                                                      |
| W13                  | 2-pin          | Installed           | When installed, enables MICBIAS2 to right microphone (MK2).                                                                     |

### 2.3 Analog Signal Connections

#### 2.3.1 Analog Inputs

The analog input sources can be applied directly to terminal blocks J6, J7, and J8 or input jack J9. The connection details can be found in Appendix A.

#### 2.4 Digital Signal Connections

The digital signals (BCLK, WCLK, DOUT, and MCLK) can be monitored via J5. If external digital signals are connected to the EVM, these digital inputs must be connected via J14 on the USB-MODEVM, and the SW2 switch must be changed accordingly (see Section 2.2.1). The connector details are available in Section A.2.

### 2.5 Power Connections

The TLV320ADC3101EVM can be powered independently when being used in stand-alone operation or by the USB-MODEVM when it is plugged onto the motherboard.

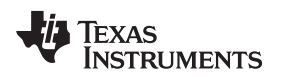

#### 2.5.1 Stand-Alone Operation

When used as a stand-alone EVM, power is applied to J3 directly, making sure to reference the supplies to the appropriate grounds on that connector.

### CAUTION

Verify that all power supplies are within the safe operating limits shown on the TLV320ADC3101 data sheet before applying power to the EVM.

J3 provides connection to the common power bus for the TLV320ADC3101EVM. Power is supplied on the pins listed in Table 7.

The TLV320ADC3101-K motherboard (the USB-MODEVM interface board) supplies power to J3 of the TLV320ADC3101EVM. Power for the motherboard is supplied either through its USB connection or via terminal blocks on that board.

#### 2.5.2 USB-MODEVM Operation

The USB-MODEVM interface board can be powered from several different sources:

- USB
- 6-Vdc to 10-Vdc AC/DC external wall supply (not included)
- Laboratory power supply

When powered from the USB connection, JMP6 must have a shunt from pins 1–2 (this is the default factory configuration). When powered from a 6-Vdc to 10-Vdc power supply, either through the J8 terminal block or J9 barrel jack, JMP6 must have a shunt installed on pins 2–3. If power is applied in any of these ways, onboard regulators generate the required supply voltages, and no further power supplies are necessary.

If laboratory supplies are used to provide the individual voltages required by the USB-MODEVM Interface, JMP6 must have no shunt installed. Voltages are then applied to J2 (+5VA), J3 (+5VD), J4 (+1.8VD), and J5 (+3.3VD). The +1.8VD and +3.3VD can also be generated on the board by the onboard regulators from the +5VD supply; to enable this configuration, the switches on SW1 must be set to enable the regulators by placing them in the ON position (lower position, looking at the board with text reading right-side up). If +1.8VD and +3.3VD are supplied externally, disable the onboard regulators by placing SW1 switches in the OFF position.

Each power-supply voltage has an LED (D1–D7) that lights when the power supplies are active.

### 3 TLV320ADC3101-K Setup and Installation

The following section provides information on using the TLV320ADC3101-K, including setup, program installation, and program usage.

**NOTE:** If using the EVM in stand-alone mode, the software must be installed per the following instructions, but the hardware configuration may be different.

### 3.1 Software Installation

- 1. Download the latest version of the ADC3101 Control Software (CS) located in the <u>TLV320ADC3101-K</u> <u>Product Folder</u>.
- 2. Open the installation file.
- 3. Extract the software to a known folder.
- 4. Install the EVM software by double-clicking the **Setup** executable, and follow the directions. The user may be prompted to restart the computer.

This installs all the TLV320ADC3101-K software and required drivers onto the PC.

7

TLV320ADC3101-K Setup and Installation

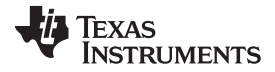

#### 3.2 EVM Connections

- 1. Ensure that the TLV320ADC3101EVM is installed on the USB-MODEVM interface board, aligning J1B, J2B, J3B, J4B, and J5B with the corresponding connectors on the USB-MODEVM.
- 2. Verify that the jumpers and switches are in their default conditions.
- 3. Attach a USB cable from the PC to the USB-MODEVM interface board. The default configuration provides power, control signals, and streaming audio via the USB interface from the PC. On the USB-MODEVM, LEDs D3, D4, D5, and D7 light to indicate that the USB is supplying power.
- 4. For the first connection, the PC recognizes new hardware and begins an initialization process. The user may be prompted to identify the location of the drivers or allow the PC to automatically search for them. Allow the automatic detection option.
- 5. Once the PC confirms that the hardware is operational, D2 on the USB-MODEVM lights to indicate that the firmware has been loaded and the EVM is ready for use. If D2 does not light, verify that the EEPROM jumper and switch settings conform to Table 1 and Table 2.

After the TLV320ADC3101-K software installation (described in Section 3.2) is complete, evaluation and development with the TLV320ADC3101 can begin.

8

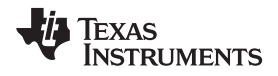

The TLV320ADC3101-K software can now be launched. The user sees an initial screen that looks similar to Figure 2.

| File Window Help   FIRMWARE NAME VERSION   USB-MODEVM V0105   USB-MODEVM INTERFACE IZC Fast   IZC Fast Image: Colock start info   Quick Start Info Recording   Digital Settings Clocks / Interface   Analog Settings Audio Inputs   AGC Signal Processing   Processing Blocks Biquad Filter Tool     Status FLAGS   REGISTER TABLES   COMMAND-LINE INTERFACE   USB   ACQUIRE DEVICE   AppID | 🔁 ADC3101 C5                                                                                                    | _ 🗆 🗙                 |  |  |  |
|----------------------------------------------------------------------------------------------------|----------------------------------------------------------------------------------------------------|-----------------------|--|--|--|
| FIRMWARE NAME VERSION<br>USB-MODEVM INTERFACE<br>I2C Fast<br>ADC3101EVM Quick Start<br>Quick Start Info<br>Recording<br>Digital Settings<br>Clocks / Interface<br>Analog Settings<br>Audio Inputs<br>AGC<br>Signal Processing<br>Processing Blocks<br>Biquad Filter Tool<br>Status FLAGS<br>REGISTER TABLES<br>COMMAND-LINE INTERFACE<br>USB<br>ACQUIRE DEVICE<br>AppID<br>0                | <u>File W</u> indow Help                                                                                                    |                       |  |  |  |
|                                                                                                    | FIRMWARE NAME<br>USB-MODEVM<br>USB-MODEVM INTERFAC<br>I2C Fast                                                                                                    | VERSION<br>V0105<br>E |  |  |  |
| STATUS FLAGS REGISTER TABLES COMMAND-LINE INTERFACE USB Ready Ready ACQUIRE DEVICE AppID 0                                                                                                    | Quick Start Info<br>Recording     Digital Settings     Clocks / Interfa     Analog Settings     Audio Inputs     AGC     Signal Processing     Processing Bloc     Biguad Filter To | ice<br>ks<br>iol      |  |  |  |
| REGISTER TABLES COMMAND-LINE INTERFACE USB ACTIVITY Ready ACQUIRE DEVICE AppID 0                                                                                                    | STATUS FLAGS                                                                                                    | ;                     |  |  |  |
| COMMAND-LINE INTERFACE<br>USB 4 ACTIVITY<br>Ready<br>ACQUIRE DEVICE AppID 0                                                                                                    | REGISTER TABLES                                                                                                    |                       |  |  |  |
| Ready ACQUIRE DEVICE AppID 0                                                                                                    |                                                                                                    |                       |  |  |  |
| ACQUIRE DEVICE AppID 0                                                                                                    | Ready                                                                                                    |                       |  |  |  |
|                                                                                                    | ACQUIRE DEVICE AP                                                                                                    | opID 0                |  |  |  |

Figure 2. Initial Screen of TLV320ADC3101-K Software

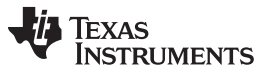

TLV320ADC3101-K Setup and Installation

www.ti.com

If running the software in Windows Vista or Windows 7, right-click the ADC3101-K CS shortcut and select *Properties*. Configure the *Compatibility* tab as shown in Figure 3

| # (S)                                                                                      | CS Properties                                                                                | <b>x</b>                                            |
|--------------------------------------------------------------------------------------------|----------------------------------------------------------------------------------------------|-----------------------------------------------------|
| Security                                                                                   | Details                                                                                      | Previous Versions                                   |
| General                                                                                    | Shortcut                                                                                     | Compatibility                                       |
| If you have problem<br>an earlier version of<br>matches that earlier                       | ns with this program and<br>Windows, select the or<br>version.                               | d it worked correctly on<br>compatibility mode that |
| Help me choose                                                                             | the settings                                                                                 |                                                     |
| Compatibility mod                                                                          | e                                                                                            |                                                     |
| Run this pro                                                                               | gram in compatibility mo                                                                     | ode for:                                            |
| Windows XP (S                                                                              | Service Pack 3)                                                                              | <b>▼</b>                                            |
| Settings<br>Run in 256 c<br>Run in 640 x<br>Disable visus<br>Disable desk<br>Disable displ | colors<br>: 480 screen resolution<br>al themes<br>:top composition<br>ay scaling on high DPI | settings                                            |
| Privilege Level —                                                                          |                                                                                              |                                                     |
| Run this pro                                                                               | gram as an administrato                                                                      | br                                                  |
| 🚯 Change setti                                                                             | ngs for all users                                                                            |                                                     |
|                                                                                            | ОК                                                                                           | Cancel <u>Apply</u>                                 |

Figure 3. Compatibility Tab

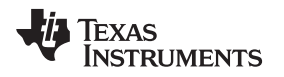

### 4 ADC3101 Control Software

The ADC3101 Control Software (CS) is an intuitive, easy-to-use, powerful tool to learn, evaluate, and control the TLV320ADC3101. The following sections describe the operation of this software.

**NOTE:** For configuration of the device, the TLV320ADC3101 block diagram located in the TLV320ADC3101 data sheet is a good reference to help determine the signal routing.

#### 4.1 Main Panel Window

The main panel window, shown in Figure 2, provides easy access to all the features of the TLV320ADC3101 CS. The FIRMWARE NAME and VERSION boxes provide information about the firmware loaded into the EVM's EEPROM.

#### NOTE:

- **Double-click** to access items in the Panel Selection Tree (e.g. "Quick Start Info" or "Recording" Applications)
- **Single-click** to access "STATUS FLAGS", "REGISTER TABLES" or "COMMAND-LINE INTERFACE" Applications

The USB-MODEVM interface drop-down menu allows the user to select which communication protocol the TAS1020B USB Controller uses to communicate with the TLV320ADC3101 or to toggle the TAS1020B GPIO pins. The TLV320ADC3101 supports I<sup>2</sup>C standard and fast modes. The USB-MODEVM interface selection is global to all panels, including the COMMAND-LINE INTERFACE.

The panel selection tree provides access to typical configurations, features, and other panels that allow the user to control the TLV320ADC3101. The tree is divided into several categories which contain items that pop up panels. A panel can be opened by **double-clicking** any item inside a category in the panel selection tree.

Below the panel-selection tree are three buttons that pop up the following:

- STATUS FLAGS Allows the user to monitor the TLV320ADC3101 status flags.
- REGISTER TABLES A tool to monitor register pages.
- COMMAND-LINE INTERFACE A tool to execute/generate scripts and monitor register activity.

The USB LED indicates if the EVM kit is recognized by the software and the ACTIVITY LED lights every time a command request is sent.

The dialog box at the bottom of the main panel provides feedback of the current status of the software.

Note that most controls used in the pop-up panel applications update their status with respect to the register contents in the following conditions:

- A panel is opened.
- The Execute Command Buffer button in the Command-Line Interface is pressed.
- The **Refresh** button at the bottom right of a panel is pressed.

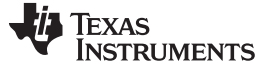

#### 4.1.1 TLV320ADC3101EVM Quick-Start Panels

The ADC3101 Control Software Quick Start Panels help users to become familiar with the TLV320ADC3101. The Quick Start Info panel shows how to configure the EVM hardware for the USB-MODEVM audio interfaces or external audio interfaces. The Audio Recording panel contains three typical EVM recording configurations. Line-in recording, external microphone recording, and on-board microphone recording scripts and controls are provided. After selecting the configuration, the user can inspect the I<sup>2</sup>C script by clicking on the Script tab. Each script includes a brief description of the selected configuration including EVM jumpers, as shown in Figure 4.

| 🖗 Audio Recording                     |                                                                                                    |          |
|---------------------------------------|----------------------------------------------------------------------------------------------------|----------|
| Audio Recording Script                |                                                                                                    |          |
|                                       |                                                                                                    |          |
| Script written to the TLV320          | JADC3101:                                                                                                    |          |
| *****                                 | ******************                                                                                                  |          |
| # Line-In (J9) Stereo 1               | Recording                                                                                                    |          |
| #                                     |                                                                                                    |          |
| # For normal USB Audio                | , no hardware change is required.                                                                                   |          |
| # If using an external                | interface, SW2.4 and SW2.5 of the USB-MUDEVM must                                                                   |          |
| # be set to HI and CIO                | cks can be connected to 014 of the 056-MoDEVM.                                                                      |          |
| # ADC3101EVM Key Jumpe                | r Settings and Audio Connections:                                                                                   |          |
| # 1. Remove Jumpers W1                | 2 and W13                                                                                                    |          |
| # 2. Insert Jumpers W4                | and W5                                                                                                    |          |
| # 3. Insert a 3.5mm st                | ereo audio plug into J9 for                                                                                         |          |
| # single-ended inpu                   | t IN1L(P) - left channel and                                                                                        |          |
| # single-ended inpu                   | t IN1R(M) - right channel                                                                                           |          |
| ****************                      | ******************                                                                                                  | <b>_</b> |
| ,<br>Notes This sector are be estaded | and another than the City Computition and internal and an element of the Computer that Computer the Computer Sector |          |
| Note: This script can be selected     | and copied to a text rile for editing and later downloading using the Command-Line Interface.                       | I        |
|                                       |                                                                                                    | DEEDESH  |
| 1                                     |                                                                                                    |          |
|                                       |                                                                                                    | C002     |

Figure 4. Record Script Tab

#### 4.1.1.1 Quick Start Info

The Quick Start Information panel (shown in Figure 5) shows the following configurations:

- USB-MODEVM Audio Interface Configuration.
- External Audio Interface Configuration.

12

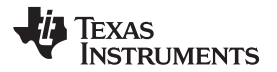

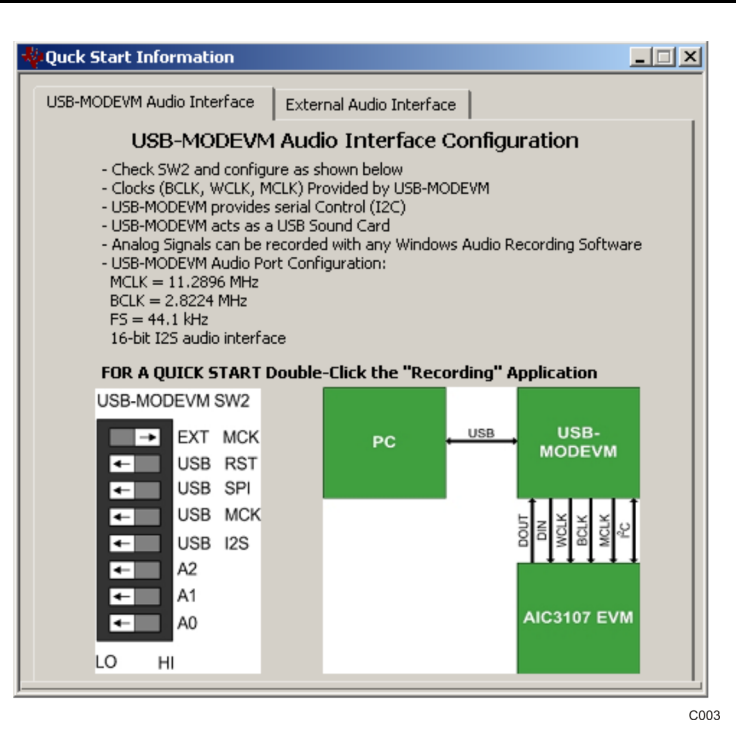

Figure 5. Quick Start Information – USB-MODEVM Audio Interface Configuration

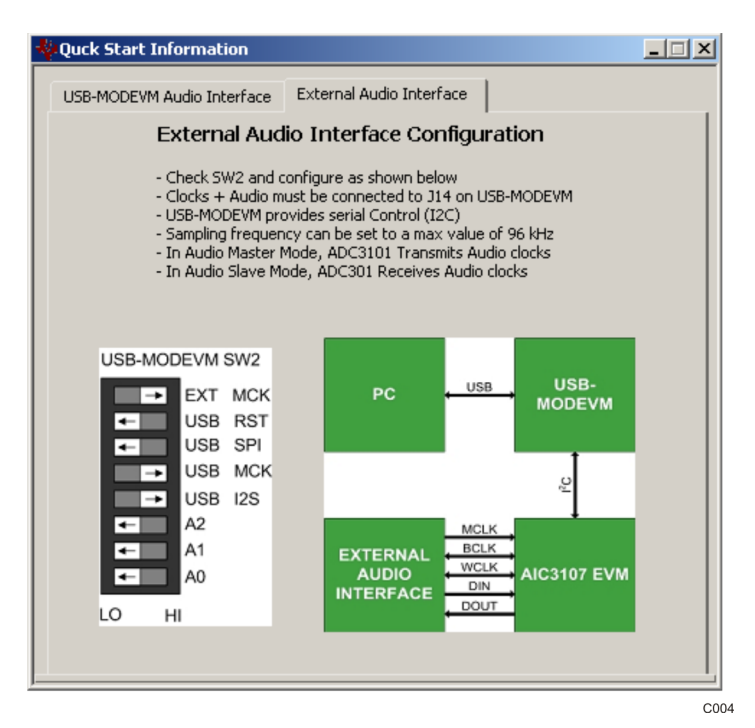

Figure 6. External Audio Interface Configuration Panel

### 4.1.1.2 Audio Recording

The Audio Recording panel (shown in Figure 7) provides the following configurations:

- Line-In (J9) Stereo Recording this configuration programs the TLV320ADC3101 to record a line-level signal input at EVM audio connector J9.
- External Microphone (J9) Recording this configuration programs the TLV320ADC3101 to record a

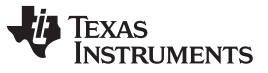

#### ADC3101 Control Software

www.ti.com

microphone-level signal input at EVM audio connector J9.

 On-Board Microphones Recording – this configuration programs the TLV320ADC3101 to record the EVM on-board microphones MK1 (left channel) and MK2 (right channel). Jumpers related to the onboard microphone must be set to their default configuration as described in Table 2.

To use one of the configurations, perform the following steps:

- Select the desired EVM recording configuration.
- Inspect the command script (Script tab Figure 4) and configure the EVM jumpers as shown.
- Click the *Load Script* button.
- Capture and analyze the TLV320ADC3101 digital output signal.

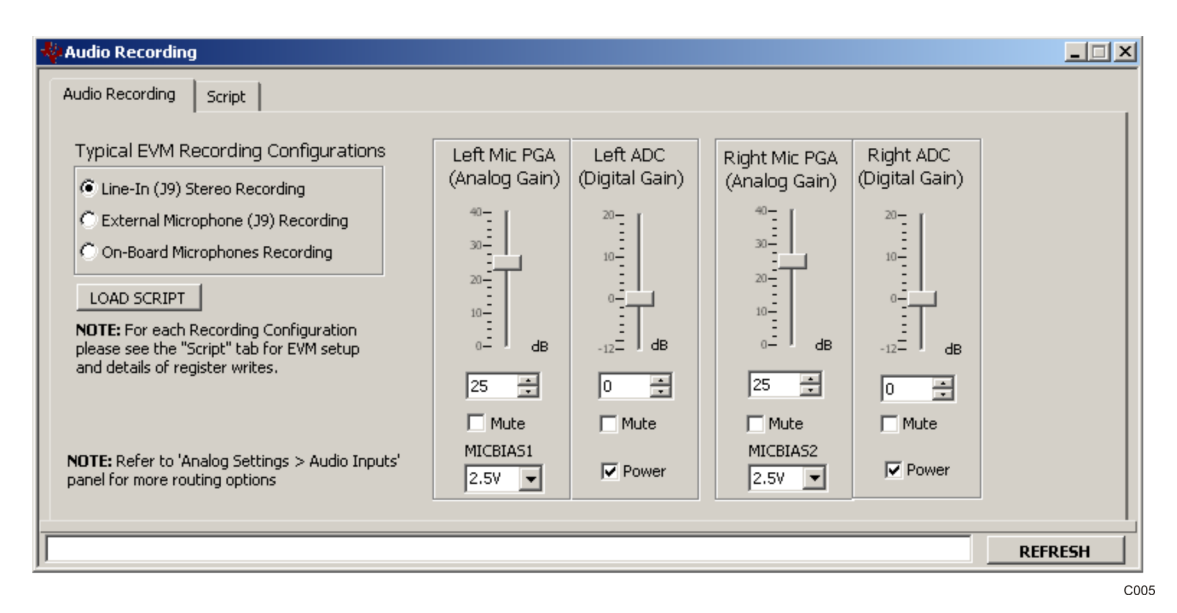

Figure 7. Recording Panel

### 4.1.2 Digital Settings – Clocks / Interface Panel

The **Digital Settings – Clocks / Interface Panel** allows the user to set the clocks and audio interface for the TLV320ADC3101. This panel provides the following tabs:

- Clock / PLL Tab Input clocks and PLL parameters can be specified.
- Dividers Tab Specify NADC, MADC, and AOSR
- BCLK / CLOCKOUT Mux Tab Specify BCLK and CLOOUT (DOUT)
- Audio Interface Tab Audio Bus Settings, WCLK and BCLK Direction, Data Offsets, etc.
- DOUT Control Tab DOUT pin control (Primary, In/Out, Interrupts, etc.)
- Digital Mic (GPIO) Control Tab DMCLK and DMDIN Controls (Digital Mic, GPIO, Interrupts, Secondary Audio Clocks, etc.)
- Interrupt Control Tab INT1 and INT2 Interrupt Control

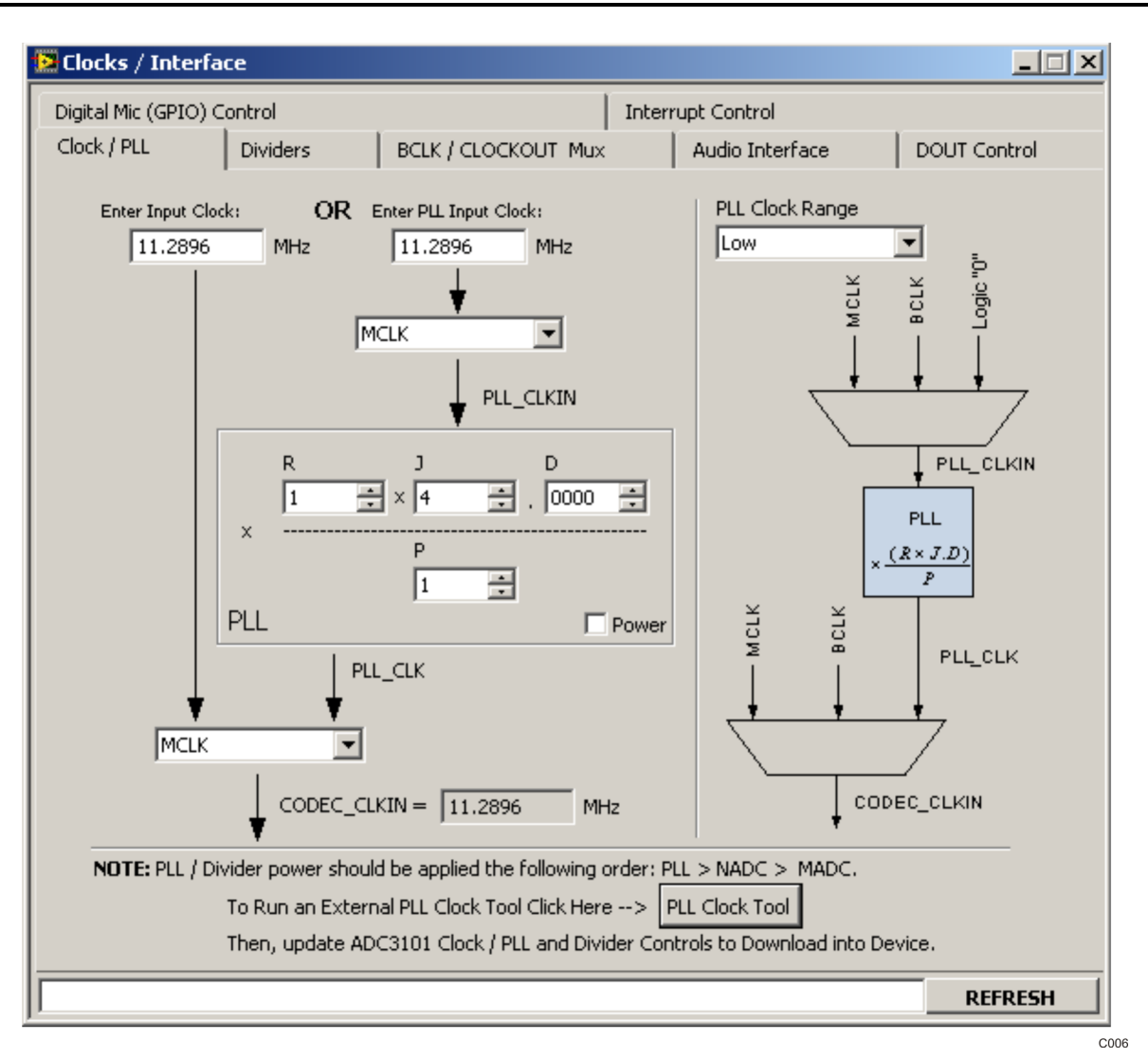

Figure 8. Clocks / Interface Panel

### 4.1.3 Analog Settings

The TLV320ADC3101 software allows access to two analog panels:

- 1. Audio Inputs This panel allows the user to access the Input Routing and Input Volume Control tabs shown in Figure 9.
- Automatic Gain Control (AGC) This panel allows the user to configure the AGC. Note that the TLV320ADC3101 supports the left and right channel AGCs, which are identical. The software supports the left AGC only. See Figure 11.

Before changing a control, see the data sheet to ensure that a particular control is compatible with the current state of the device. As an example, some controls in the analog settings panels must be modified in a particular order as described in the data sheet.

### 4.1.3.1 Analog Audio Inputs

The Input Routing tab allows selection of all available single-ended and differential inputs including any gain associated with the input. Also available are PGA bypass controls, unused inputs biasing, and ADC volume stepping.

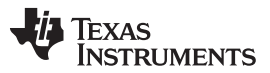

#### ADC3101 Control Software

www.ti.com

The Input Volume Control tab allows the user to change the PGA gain (analog domain) and the ADC gain (digital domain). Also available is an ADC Phase Compensation block. MICBIAS1 and MICBAS2 controls are included on this tab.

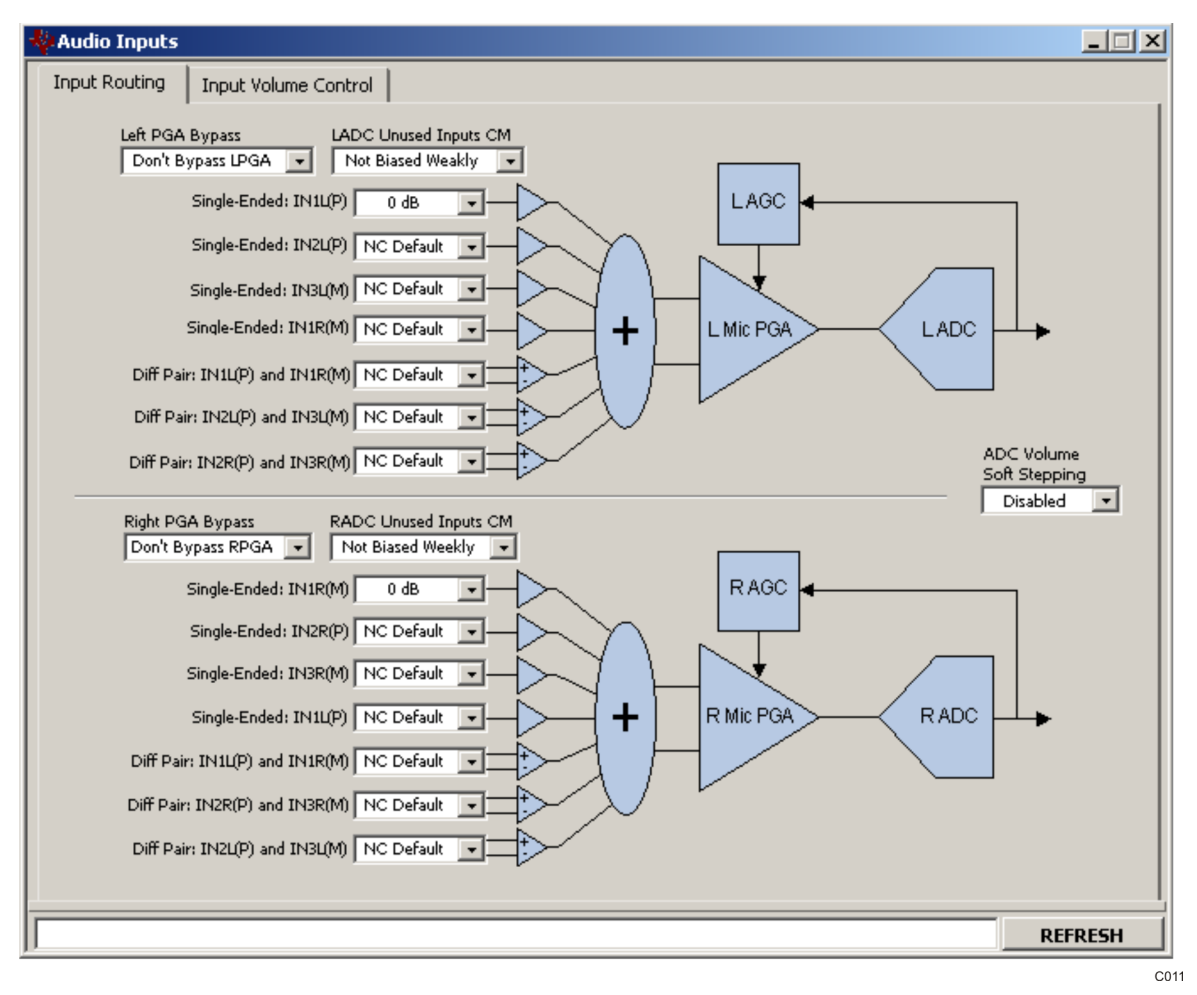

Figure 9. Audio Inputs Panel

### 4.1.3.2 Automatic Gain Control (AGC)

To use the AGC feature, double-click the AGC text in the Panel Selection Tree. When the application pops up Figure 10, select OK to program the TLV320ADC3101 for the AGC feature. Otherwise, select Cancel.

The left-channel automatic gain control (AGC) can be enabled by checking the **Enable Left AGC** box (Figure 11). Pressing the **Capture Audio** button records the left-channel audio. Its corresponding data is displayed in the audio capture graph window. The small white window located at the bottom right of the AGC tab displays the audio waveform of the recorded data. Ensure that the AIC32x4 EVM is selected as the computer's default audio capture device before pressing this button. To set the TLV320ADC3101-K as the default audio device, open the Windows<sup>TM</sup> Control Panel  $\rightarrow$  Sounds and Audio Devices Properties and set the AIC32x4 EVM as the default audio recording device. Also, do not use any other media player or audio recording software while the control software is recording.

|                    |               | ×       |
|--------------------|---------------|---------|
| Program Device for | this feature? |         |
| ОК                 | Cancel        |         |
|                    |               | <br>C01 |

Figure 10. Program Device for This Feature

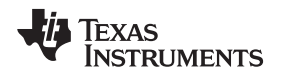

The **target level** and **noise threshold** parameters can be modified by dragging the horizontal cursor lines located in the audio-capture graph window. Its numeric values are displayed to the right of the graph. Noise threshold can be disabled by unchecking the **Enable Noise Threshold** box. The **AGC Max Gain** control sets the maximum allowed AGC PGA gain. The **AGC Gain** indicator bar continuously displays the contents of Page 0/Register 93 if the **Enable Polling** box is checked.

Other parameters can be accessed by checking the **Advanced?** box. For more information about AGC, see the **Information** tab and the data sheet.

Other flags related to this feature can be accessed at the Status Flags panel.

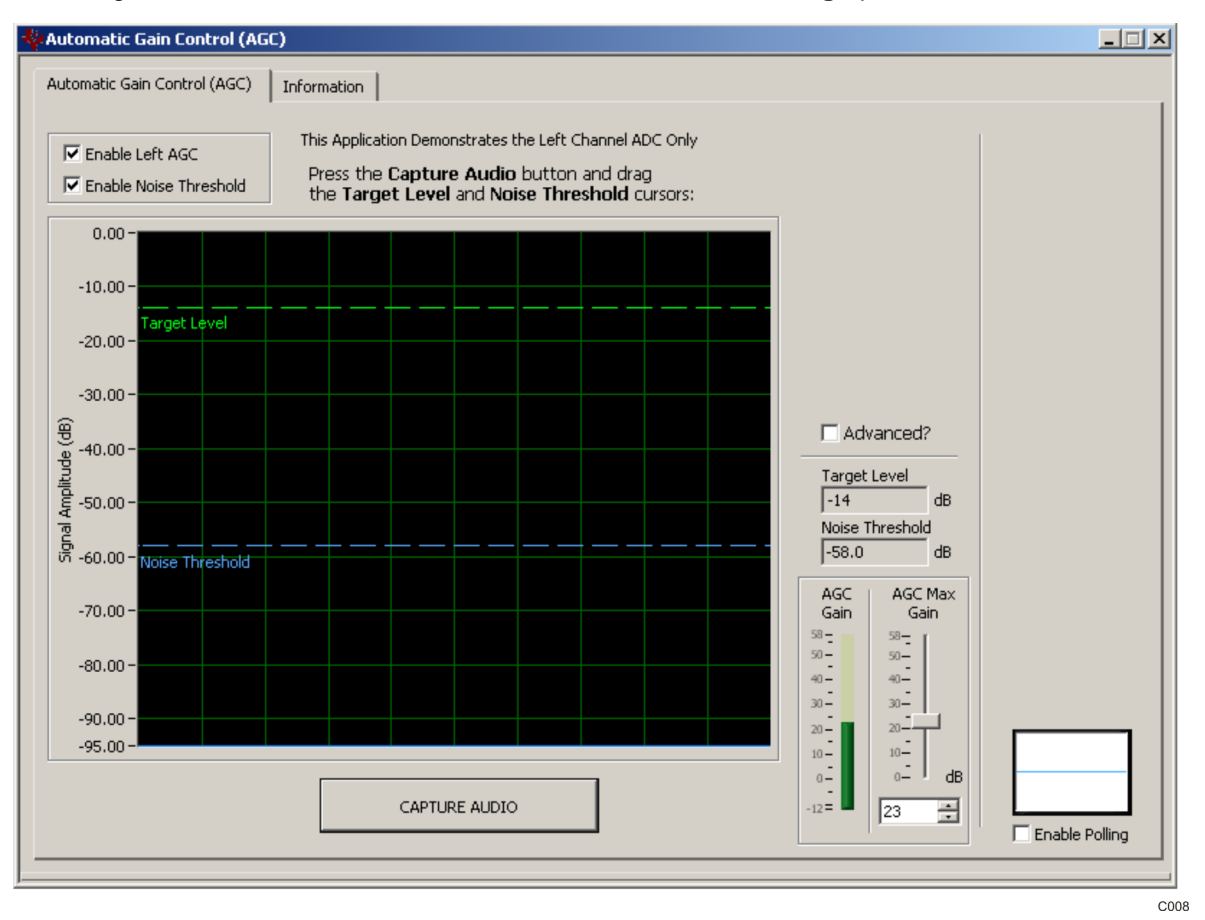

Figure 11. Automatic Gain Control (AGC) Panel

### 4.1.4 Signal Processing

The **Signal Processing** category provides control of selection of Processing Blocks and includes a Biquad Filter Tool that allow the user to program biquad filters such as high-pass, low-pass, EQ, notch, treble shelf, and bass shelf.

### 4.1.4.1 ADC Processing Blocks Panel

The Figure 12 allows the user to view and select a particular processing block. The Information tab has an explanation of the ADC Decimation Filtering and Signal Processing Blocks. See the TLV320ADC3101 (SLAS553) data sheet for more detailed information.

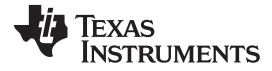

C009

www.ti.com

| Processir | ng Block   | s                 |           |                |              |              |                                     | _            |               |
|-----------|------------|-------------------|-----------|----------------|--------------|--------------|-------------------------------------|--------------|---------------|
| DC Proces | sing Block | ् Information     | 1         |                |              |              |                                     |              |               |
|           |            |                   |           |                |              |              |                                     |              |               |
| ADC SIG   | inal Pro   | cessing Block :   | Selection | 1              |              |              |                                     |              |               |
| Processin | ng Block   | Decimation Filter | Channel   | 1st order IIR? | Biquads      | FIR          | Supported AOSR                      | # Cycles     |               |
| Inter     | rnal       | -                 | -         | -              | -            | -            | -                                   | -            |               |
| PRB_      | _R1        | A                 | Stereo    | Y              | 0            | N            | 128, 64                             | 188          |               |
| PRB_      | _R2        | A                 | Stereo    | Y              | 5            | N            | 128, 64                             | 240          |               |
| PRB_      | _R3        | A                 | Stereo    | Y              | 0            | 25-Tap       | 128, 64                             | 236          |               |
| PRB_      | _R4        | A                 | Right     | Y              | 0            | N            | 128, 64                             | 96           |               |
| PRB_      | _R5        | A                 | Right     | Y              | 5            | N            | 128, 64                             | 120          |               |
| PRB_      | _R6        | A                 | Right     | Y              | 0            | 25-Tap       | 128, 64                             | 120          |               |
| PRB_      | _R7        | В                 | Stereo    | Y              | 0            | N            | 64                                  | 88           |               |
| PRB_      | _R8        | В                 | Stereo    | Y              | 3            | N            | 64                                  | 120          |               |
| PRB_      | R9         | В                 | Stereo    | Y              | 0            | 20-Tap       | 64                                  | 128          |               |
| PRB_      | R10        | В                 | Right     | Y              | 0            | N            | 64                                  | 46           |               |
| PRB_      | R11        | В                 | Right     | Y              | 3            | N            | 64                                  | 60           | -             |
| 4         |            |                   |           |                |              |              |                                     | •            |               |
|           |            |                   |           | Double         | click an ite | m in the 'Pı | rocessing Block' column<br>Active F | to change bl | ocks<br>Block |
|           |            |                   |           |                |              |              | PRB_R                               | 1            |               |

Figure 12. Processing Blocks Panel

#### 4.1.4.2 Biquad Filter Tool

The Biquad Filter Tool allows the user to specify the following biquad filters downloadable to the TLV320ADC3101:

- All-pass
- High-pass (Butterworth first-order, Butterworth second-order, Bessel second-order, Linkwitz-Riley second-order, and variable-Q second-order)
- Low-pass (Butterworth first-order, Butterworth second-order, Bessel second-order, Linkwitz-Riley second-order, and variable-Q second-order)
- EQ (equalizer)
- Notch
- Treble shelf
- Bass shelf

#### Using the Biquad Filter Tool:

The easiest way to play with the Biquad Filter Tool is first to use the default EVM settings ( $f_s = 44.1$  kHz, etc.) with the Recording panel in the Quick-Start section of the software. For example, first run the Line-In (J9) Recording script. After inputting a sine-wave sweep into J9, design and download biquads into the TLV320ADC3101. The biquads can then be checked by running a frequency-response plot on the output.

Steps to use the Biquad Filter Tool:

- 1. Step 1: Select the Processing Block This specifies the number of biquads available (3 or 5) and stereo or mono (right). For best results use Processing Block PRB\_R2 as this works well with the default EVM setup.
- 2. Step 2: Specify the Sample Rate This is a key design parameter input to the Biquad Filter Tool. The default is 44.1 kHz which is the sample rate used on the USB interface for the EVM. The tool works with any sample rate from 8 kHz to 96 kHz; however, if a sample rate other than 44.1 kHz is selected, then the user must go to the clock panel and modify PLL and/or clock settings so that the desired sample rate is set correctly.
- 3. Step 3: Specify the Biquad Filters Select the filter type and subtype and enter any required parameters. Note that the parameters not used will be grayed out. Using the Plot check-box, select the filters to plot and/or download.
- Step 4: Calculate the Coefficients Click on the Calculate Coefficients OK button. This calculates all the selected filters and plots the combined response of all the checked filters. If a filter is not checked, it is treated as an All-Pass filter.
- 5. Step 5: Inspect the Plots Based on the selected filters determine if this is the total desired response. Also, inspect the Scale (dB) display. Some filters may create an overall negative gain error which is reflected in the Scale. For example, if the Scale displays 0.5 then there is a –0.5-dB gain error which can be corrected in the analog PGA or the digital volume. In the last column, the stability of the filter is indicated. If the roots of the filter denominator are less than 1, then the filter is stable and this field will display the text "Stable". Otherwise, it will display the text "Unstable," meaning that the unstable filter should be re-specified until it is stable.
- Step 6: Download the Coefficients Click the Download Coefficients OK button. This action downloads the filter coefficients to the TLV320ADC3101 device. Note that the process of downloading coefficients is accomplished by the following register writes to the device:
  - Page 0 Select processing block and power down both ADCs
  - Page 4 Write filter coefficients to both left and right channels as required
  - Page 0 Power up both ADCs

Note that the filter coefficients can be saved as an  $I^2C$  script by using the Command-line Interface **Record** button. The  $I^2C$  commands will be displayed in the Command Buffer (Figure 14), which can be selected and copied to a text command file.

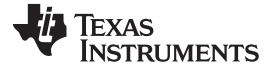

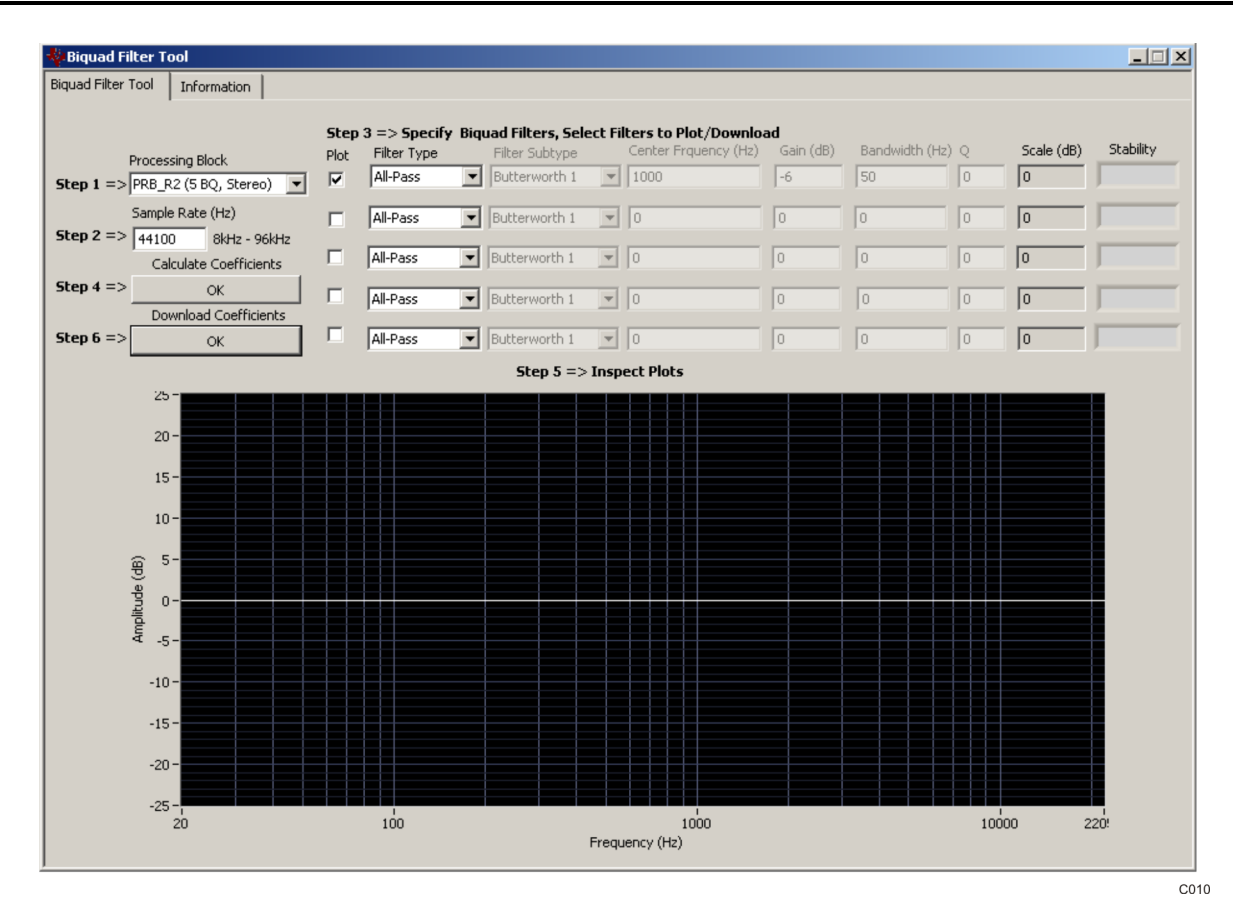

Figure 13. Biquad Filter Tool Panel

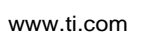

TEXAS

**NSTRUMENTS** 

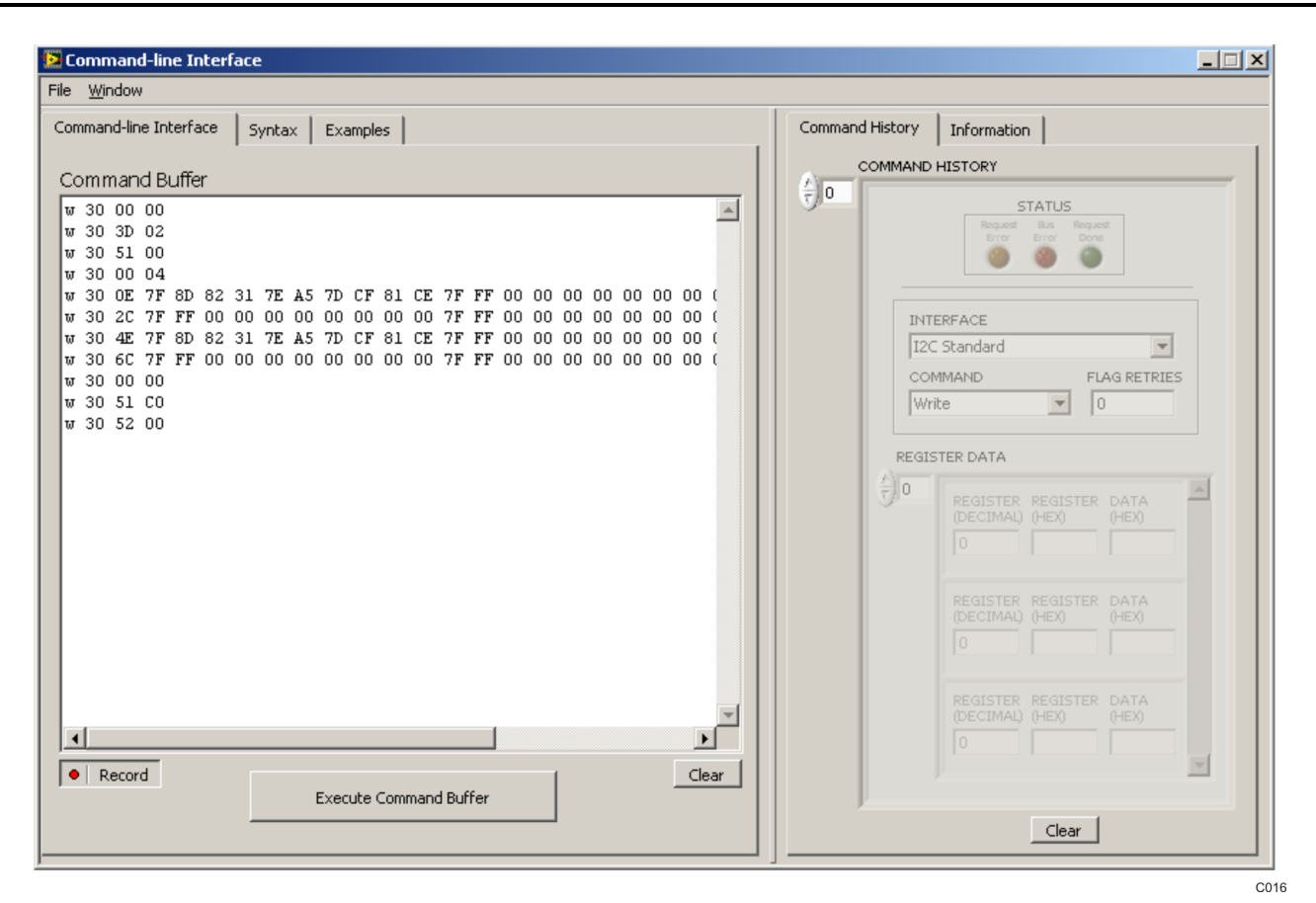

Figure 14. Command-line Interface Panel Record Function

### 4.2 Status Flags Panel

The TLV320ADC3101 status flags can monitored in the **Status Flags** panel (Figure 15) which is located below the **Panel Selection Tree**. Pressing the **POLLING** button continuously reads all the registers relevant to each flag and updates those flags accordingly. The rate at which the registers are read can be modified by changing the value in the **Polling Interval** numeric control. Note that a smaller interval reduces responsiveness of other controls, especially volume sliders, due to bandwidth limitations. By default, the polling interval is 200 ms and can be set to a minimum of 20 ms.

The **Sticky Flags** tab contains indicators whose corresponding register contents clear every time a read is performed to that register. To read all the sticky flags, click the **Read Sticky Flags** button.

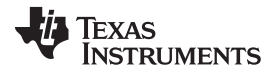

| 📴 Status Flags 📃 🔍                                                                                                    |
|----------------------------------------------------------------------------------------------------|
| ADC Flags General Purpose Flags Sticky Flags                                                                                                    |
| Audio Input Flags                                                                                                    |
| Left MicPGA gain = programmed gain       Right MicPGA gain = programmed gain         LADC PGA gain = programmed gain       RADC PGA gain = programmed gain         LADC powered up       RADC powered up         LADC overflow       RADC overflow |
| AGC Flags                                                                                                    |
| LAGC PGA gain = maximum allowed gain<br>LAGC signal lower than noise threshold                                                                                                    |
|                                                                                                    |
|                                                                                                    |
|                                                                                                    |
| Polling Interval: 200 📻 ms Polling POLLING                                                                                                    |
| co                                                                                                    |

Figure 15. Status Flags Panel

### 4.3 Register Tables Panel

The contents of configuration and coefficient pages of the TLV320ADC3101 can be accessed through the **Register Tables** panel (Figure 16).

The **Page Number** control changes to the page to be displayed in the register table. The register table contains page information such as the register name, reset value, current value, and a bitmap of the current value. The contents of the selected page can be exported into a spreadsheet by clicking the **Dump to Spreadsheet** button.

| 🔁 Register Table | 25   |                  |             |               |    |    |    |    |     |      |      | J      |    |
|------------------|------|------------------|-------------|---------------|----|----|----|----|-----|------|------|--------|----|
| Register Tables  | 1    |                  |             |               |    |    |    |    |     |      |      |        |    |
| Page Number      | 1    |                  |             |               |    |    |    |    |     |      |      |        |    |
| Register         | Hex  | Register Name    | Reset Value | Current Value | D7 | D6 | D5 | D4 | D3  | D2   | D1   | DO     |    |
| Register 0       | 0×00 | Page Select      | 0×00        | 0×00          | 0  | 0  | 0  | 0  | 0   | 0    | 0    | 0      |    |
| Register 1       | 0x01 | Software Reset   | 0×00        | 0×00          | 0  | 0  | 0  | 0  | 0   | 0    | 0    | 0      |    |
| Register 2       | 0x02 | Revision ID      | 0x20        | 0x20          | 0  | 0  | 1  | 0  | 0   | 0    | 0    | 0      | 1  |
| Register 3       | 0x03 | Reserved         | 0x00        | 0x00          | 0  | 0  | 0  | 0  | 0   | 0    | 0    | 0      | 1  |
| Register 4       | 0x04 | Clock-Gen Muxing | 0×00        | 0x00          | 0  | 0  | 0  | 0  | 0   | 0    | 0    | 0      | 1  |
| Register 5       | 0×05 | PLL-P and R-VAL  | 0×11        | 0×11          | 0  | 0  | 0  | 1  | 0   | 0    | 0    | 1      | 1  |
| Register 6       | 0x06 | PLL-J VAL        | 0x04        | 0x04          | 0  | 0  | 0  | 0  | 0   | 1    | 0    | 0      | 1  |
| Register 7       | 0x07 | PLL D-VAL MSB    | 0×00        | 0x00          | 0  | 0  | 0  | 0  | 0   | 0    | 0    | 0      | 1  |
| Register 8       | 0×08 | PLL D-VAL LSB    | 0x00        | 0x00          | 0  | 0  | 0  | 0  | 0   | 0    | 0    | 0      | 1  |
| Register 9       | 0×09 | Reserved         | 0×00        | 0x00          | 0  | 0  | 0  | 0  | 0   | 0    | 0    | 0      |    |
| Register 10      | 0x0A | Reserved         | 0×00        | 0x00          | 0  | 0  | 0  | 0  | 0   | 0    | 0    | 0      | 1  |
| Register 11      | 0×0B | Reserved         | 0x00        | 0x00          | 0  | 0  | 0  | 0  | 0   | 0    | 0    | 0      | í  |
| Register 12      | 0x0C | Reserved         | 0×00        | 0x00          | 0  | 0  | 0  | 0  | 0   | 0    | 0    | 0      |    |
| Register 13      | 0x0D | Reserved         | 0×00        | 0x00          | 0  | 0  | 0  | 0  | 0   | 0    | 0    | 0      |    |
| ,                |      |                  |             |               |    |    |    |    |     |      |      |        |    |
|                  |      |                  |             |               |    |    |    |    | Dun | ф со | Spie | 303110 |    |
|                  |      |                  |             |               | _  | _  | _  | _  | _   | _    |      |        |    |
| I                |      |                  |             |               |    |    |    |    |     |      | F    | EFRE   | SH |

C013

Figure 16. Register Tables Panel

### 4.4 Command-Line Interface Panel

The **Command-Line Interface** panel provides a means to communicate with the TLV320ADC3101 using a simple scripting language (described in Section G.3). The TAS1020B USB Controller (located on the USB-MODEVM motherboard) handles all communication between the PC and the TLV320ADC3101.

A script is loaded into the Command Buffer (Figure 17), either by loading a script file using the **File** menu or by pasting text from the clipboard using the Ctrl-V key combination.

When the command buffer is executed, the return data packets that result from each individual command are displayed in the **Command History** control. This control is an array (with a maximum size of 100 elements) that contains information about each command. The **INTERFACE** box displays the interface used for a particular command in the **Command History** array. The COMMAND box displays the type of command executed (i.e., write, read) for a particular interface. The FLAG RETRIES box displays the number of read iterations performed by a **Wait for Flag** command (see Section G.3 for details). The **REGISTER DATA** array displays the register number and data bytes that correspond to a particular command.

The **Information** tab provides additional information related to the **Command History** as well as additional settings. The **Syntax** and **Examples** tabs provide useful information related to the scripting language.

The **File** menu provides some options for working with scripts. The first option, *Open Script File...*, loads a command file script into the command buffer. This script can then be executed by pressing the **Execute Command Buffer** button. The contents of the **Command Buffer** can be saved using the *Save Script File...* option.

Both the **Command Buffer** and **Command History** can be cleared by clicking their corresponding **Clear** buttons.

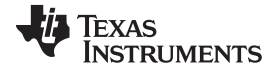

#### ADC3101 Control Software

www.ti.com

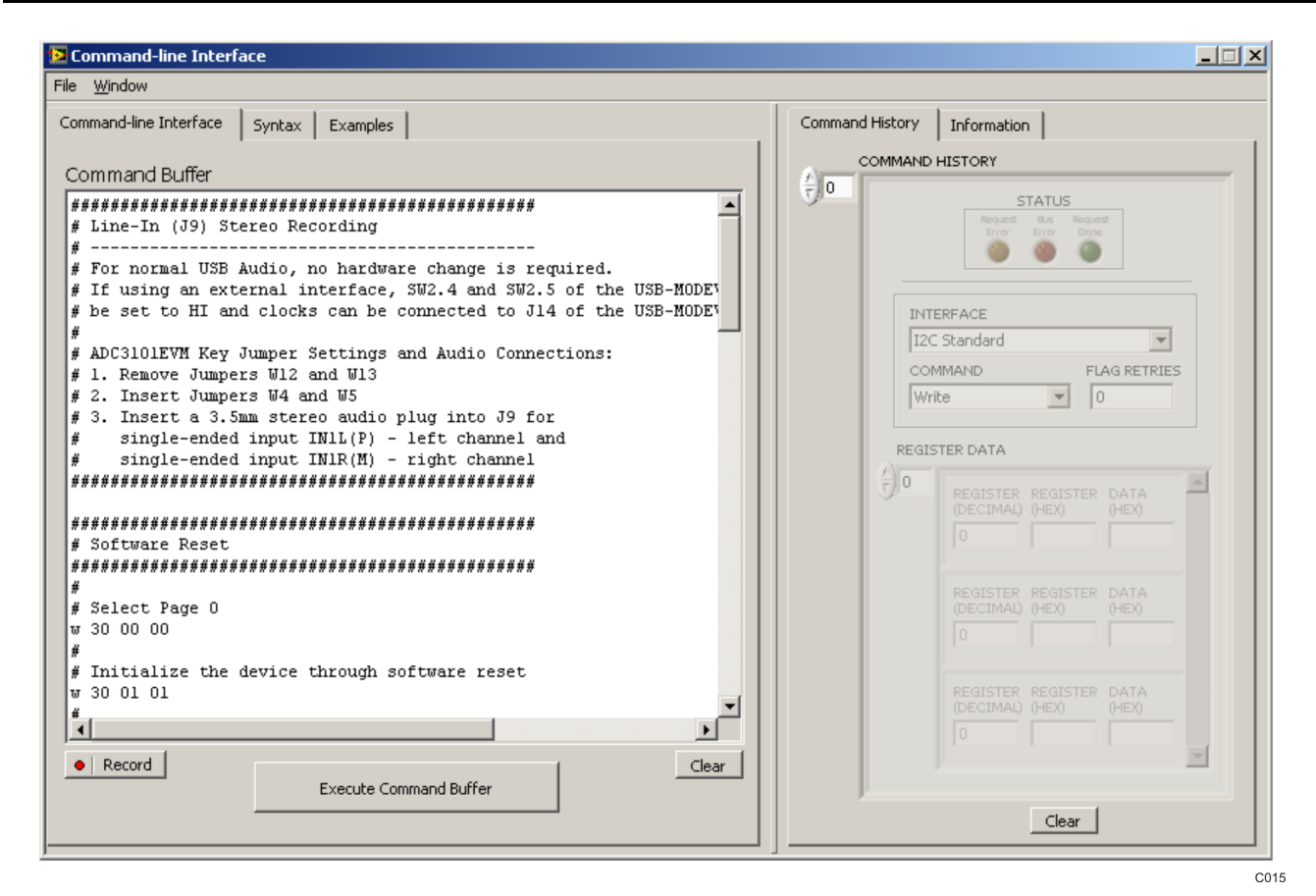

Figure 17. Command-line Interface Panel Download Function

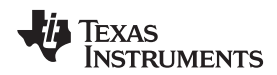

# Appendix A EVM Connector Descriptions

This appendix contains the connection details for each of the main connectors on the EVM.

#### A.1 Analog Interface Connectors

#### A.1.1 Analog Dual-Row Socket Details, J1 and J2

The TLV320ADC3101EVM has two analog dual-row sockets located at the bottom of the board. These sockets provide support to the EVM and connect the analog ground plane of the EVM to the USB-MODEVM analog ground. Consult Samtec at <u>www.samtec.com</u> or call 1-800-SAMTEC-9 for a variety of mating connector options. Table 3 summarizes the analog interface pinout for the TLV320ADC3101EVM.

| PIN NUMBER | SIGNAL | DESCRIPTION   |
|------------|--------|---------------|
| J1.1       | NC     | Not connected |
| J1.2       | NC     | Not connected |
| J1.3       | NC     | Not connected |
| J1.4       | NC     | Not connected |
| J1.5       | NC     | Not connected |
| J1.6       | NC     | Not connected |
| J1.7       | NC     | Not connected |
| J1.8       | NC     | Not connected |
| J1.9       | AGND   | Analog ground |
| J1.10      | NC     | Not connected |
| J1.11      | AGND   | Analog ground |
| J1.12      | NC     | Not connected |
| J1.13      | AGND   | Analog ground |
| J1.14      | NC     | Not connected |
| J1.15      | NC     | Not connected |
| J1.16      | NC     | Not connected |
| J1.17      | AGND   | Analog ground |
| J1.18      | NC     | Not connected |
| J1.19      | AGND   | Analog ground |
| J1.20      | NC     | Not connected |
| J2.1       | NC     | Not connected |
| J2.2       | NC     | Not connected |
| J2.3       | NC     | Not connected |
| J2.4       | NC     | Not connected |
| J2.5       | NC     | Not connected |
| J2.6       | NC     | Not connected |
| J2.7       | NC     | Not connected |
| J2.8       | NC     | Not connected |
| J2.9       | AGND   | Analog ground |
| J2.10      | NC     | Not connected |
| J2.11      | AGND   | Analog ground |
| J2.12      | NC     | Not connected |
| J2.13      | AGND   | Analog ground |
| J2.14      | NC     | Not connected |
| J2.15      | NC     | Not connected |
| J2.16      | NC     | Not connected |
| J2.17      | AGND   | Analog ground |
| J2.18      | NC     | Not connected |
| J2.19      | AGND   | Analog ground |
|            |        |               |

#### **Table 3. Analog Interface Pinout**

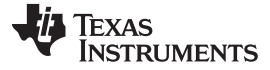

#### Table 3. Analog Interface Pinout (continued)

| PIN NUMBER | SIGNAL | DESCRIPTION   |
|------------|--------|---------------|
| J2.20      | NC     | Not connected |

#### A.1.2 Analog Screw Terminal and Audio Jack Details

The analog inputs can be accessed through screw terminals or audio jacks.

Table 4 summarizes the analog input screw terminals available on the TLV320ADC3101EVM.

Table 5 summarizes the J9 input audio jack available on the TLV320ADC3101EVM.

### Table 4. Three-Terminal Analog Input Connectors

| Reference | Pin1    | Pin2 | Pin3    |
|-----------|---------|------|---------|
| J6        | IN1L(P) | AGND | IN1R(M) |
| J7        | IN2L(P) | AGND | IN3L(M) |
| J8        | IN2R(P) | AGND | IN3R(M) |

#### Table 5. Audio Input Connector J9

| Reference | Pin 1 | Pin2 / Pin4                                             | Pin3 / Pin 5                                         |
|-----------|-------|---------------------------------------------------------|------------------------------------------------------|
| Jð        | AGND  | Internal Microphone MK1 or external input to<br>IN1L(P) | Internal Microphone MK2 or external input to IN1L(M) |

## A.2 Digital Interface Connectors, J4 and J5

The TLV320ADC3101EVM is designed to interface with multiple control platforms. Samtec part numbers SSW-110-22-F-D-VS-K and TSM-110-01-T-DV-P provide a convenient 10-pin, dual-row header/socket combination at J4 and J5. These headers/sockets provide access to the digital control and serial data pins of the device. Consult Samtec at <u>www.samtec.com</u> or call 1-800-SAMTEC-9 for a variety of mating connector options. Table 6 summarizes the digital interface pinout for the TLV320ADC3101EVM.

| PIN NUMBER | SIGNAL | DESCRIPTION                                     |
|------------|--------|-------------------------------------------------|
| J4.1       | NC     | Not connected                                   |
| J4.2       | GPIO1  | GPIO1                                           |
| J4.3       | NC     | Not connected                                   |
| J4.4       | DGND   | Digital ground                                  |
| J4.5       | NC     | Not connected                                   |
| J4.6       | GPIO1  | Jumper W9 provides GPIO1                        |
| J4.7       | NC     | Not connected                                   |
| J4.8       | RESET  | Jumper W10 provides RESET (same as pin 14)      |
| J4.9       | NC     | Not connected                                   |
| J4.10      | DGND   | Digital ground                                  |
| J4.11      | NC     | Not connected                                   |
| J4.12      | NC     | Not connected                                   |
| J4.13      | NC     | Not connected                                   |
| J4.14      | RESET  | TAS1020B reset                                  |
| J4.15      | NC     | Not connected                                   |
| J4.16      | NC     | Not connected                                   |
| J4.17      | NC     | Not connected                                   |
| J4.18      | DGND   | Digital ground                                  |
| J4.19      | NC     | Not connected                                   |
| J4.20      | NC     | Not connected                                   |
| J5.1       | NC     | Not connected                                   |
| J5.2       | NC     | Not connected                                   |
| J5.3       | BCLK   | Audio serial data bus bit clock (input/output)  |
| J5.4       | DGND   | Digital ground                                  |
| J5.5       | NC     | Not connected                                   |
| J5.6       | NC     | Not connected                                   |
| J5.7       | WCLK   | Audio serial data bus word clock (input/output) |
| J5.8       | NC     | Not connected                                   |
| J5.9       | NC     | Not connected                                   |
| J5.10      | DGND   | Digital ground                                  |
| J5.11      | NC     | Not connected                                   |
| J5.12      | NC     | Not connected                                   |
| J5.13      | DOUT   | Audio serial data bus data output (output)      |
| J5.14      | NC     | Not connected                                   |
| J5.15      | NC     | Not connected                                   |
| J5.16      | SCL    | I <sup>2</sup> C <sup>™</sup> clock             |
| J5.17      | MCLK   | Master clock input                              |
| J5.18      | DGND   | Digital ground (I <sup>2</sup> C ground)        |
| J5.19      | NC     | Not connected                                   |
| J5.20      | SDA    | I²C™ Data                                       |

#### Table 6. Digital Interface Pinout

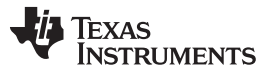

The signals needed for an  $I^2S$  serial digital audio interface and the control interface  $I^2C$  are available at J5. Reset control (RESET) is routed to J4.

### A.3 Power-Supply Connector Pin Header, J3

J3 provides connection to the common power bus for the TLV320ADC3101EVM. Power is supplied on the pins listed in Table 7.

| SIGNAL | PIN NUMBER |
|--------|------------|
| NC     | 1          |
| NC     | 2          |
| +5VA   | 3          |
| NC     | 4          |
| DGND   | 5          |
| AGND   | 6          |
| +1.8VD | 7          |
| NC     | 8          |
| +3.3VD | 9          |
| NC     | 10         |

### Table 7. J3 Power Supply Pin Out

The TLV320ADC3101-K motherboard (the USB-MODEVM interface board) supplies power to J3 of the TLV320ADC3101EVM. Power for the motherboard is supplied either through its USB connection or via terminal blocks on that board.

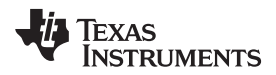

# Appendix B TLV320ADC3101EVM Schematic

S001

www.ti.com

#### The schematic diagram for the TLV320ADC3101EVM is provided as a reference.

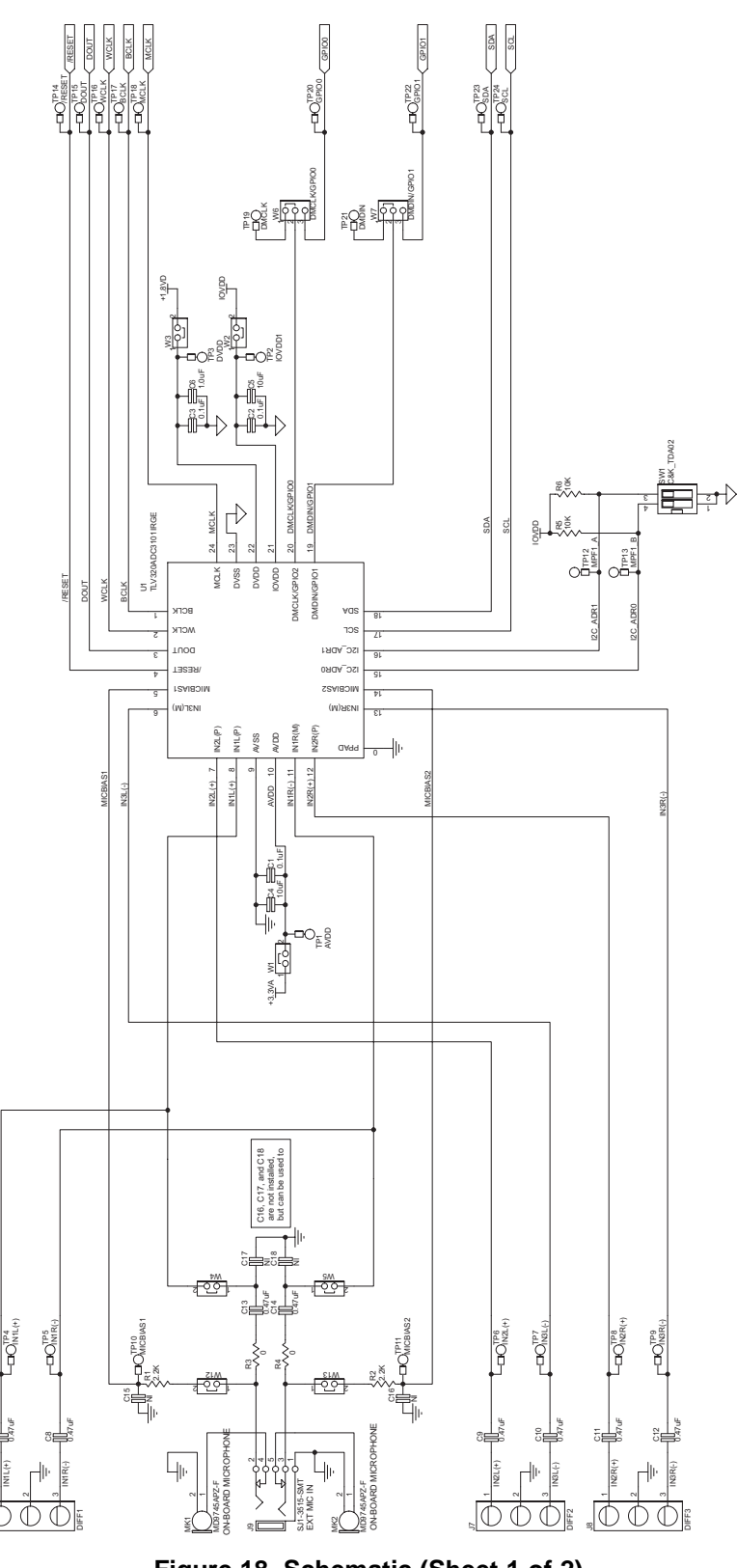

Figure 18. Schematic (Sheet 1 of 2)

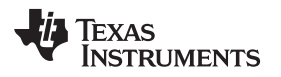

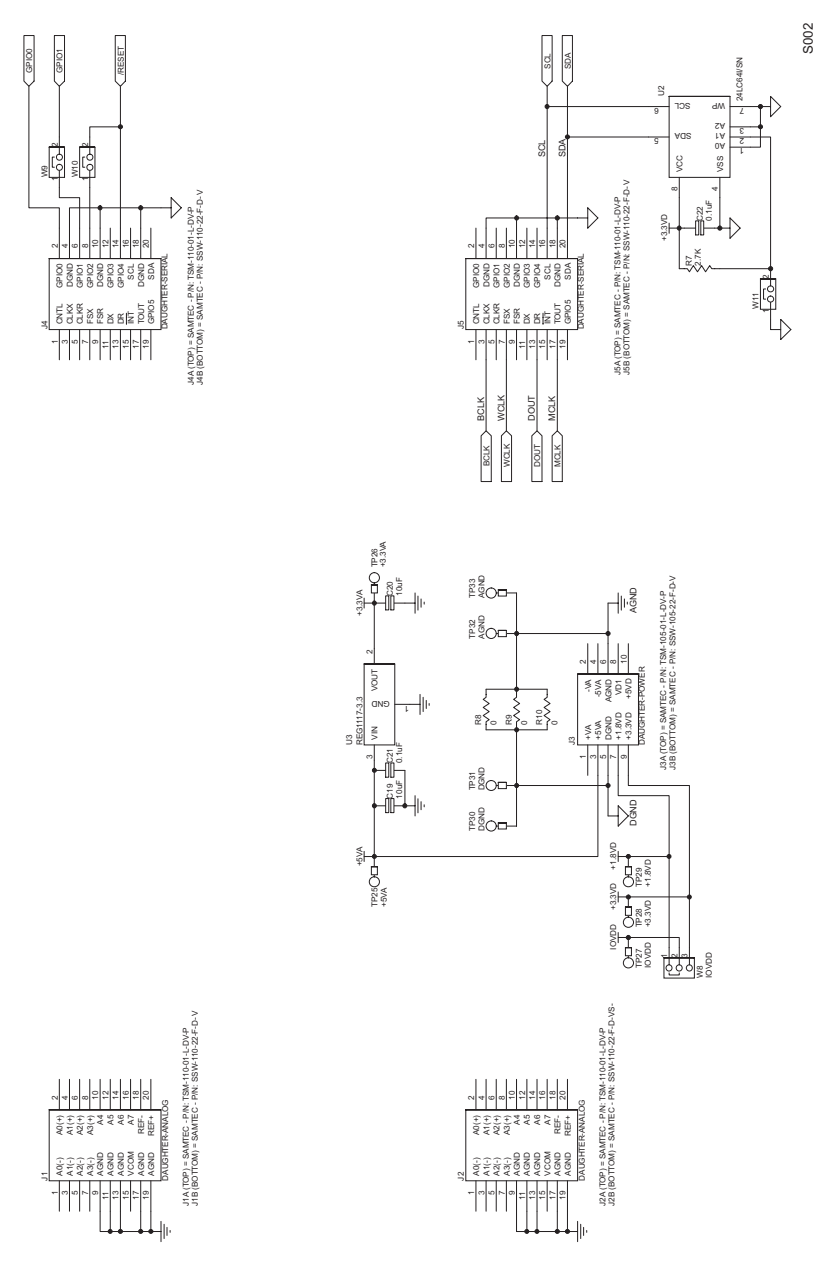

Figure 19. Schematic (Sheet 2 of 2)

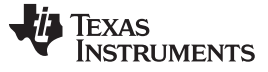

# Appendix C TLV320ADC3101EVM Layout Views

# C.1 Layout Views

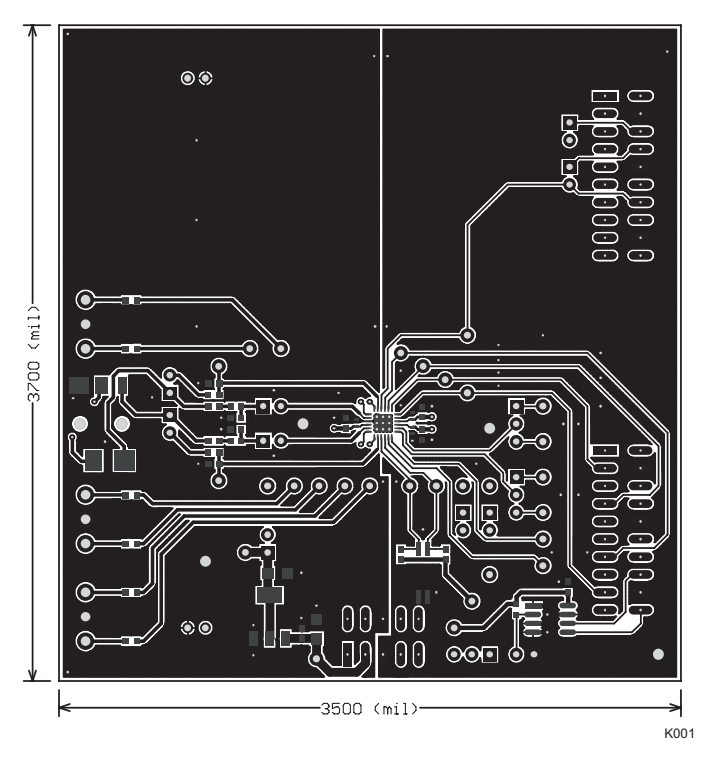

Figure 20. Top Layer

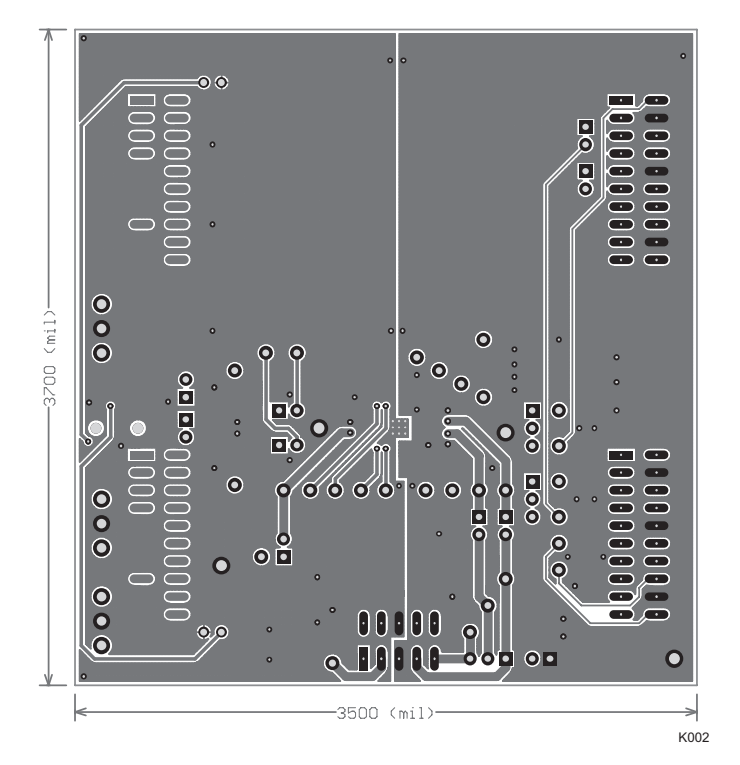

### Figure 21. Bottom Layer

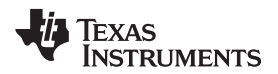

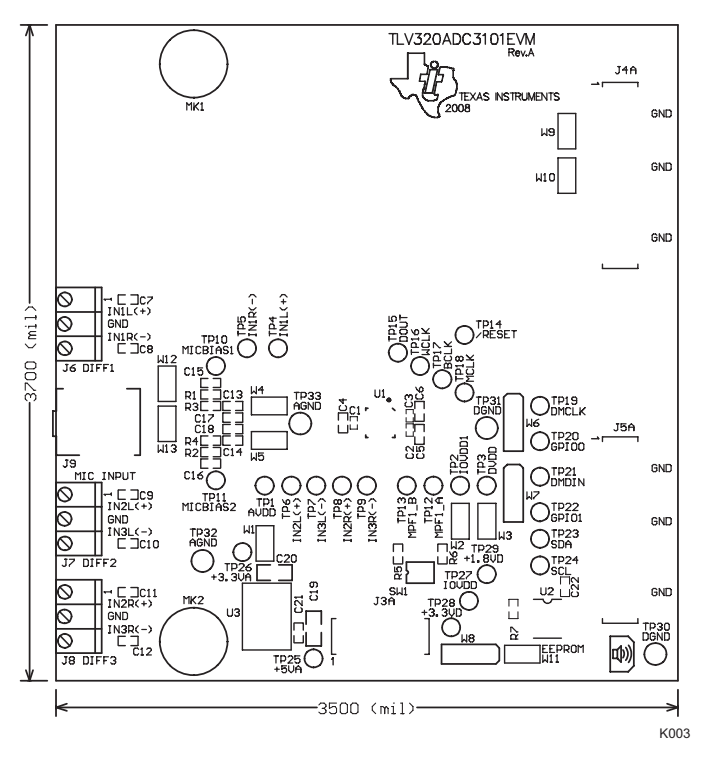

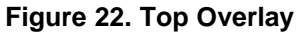

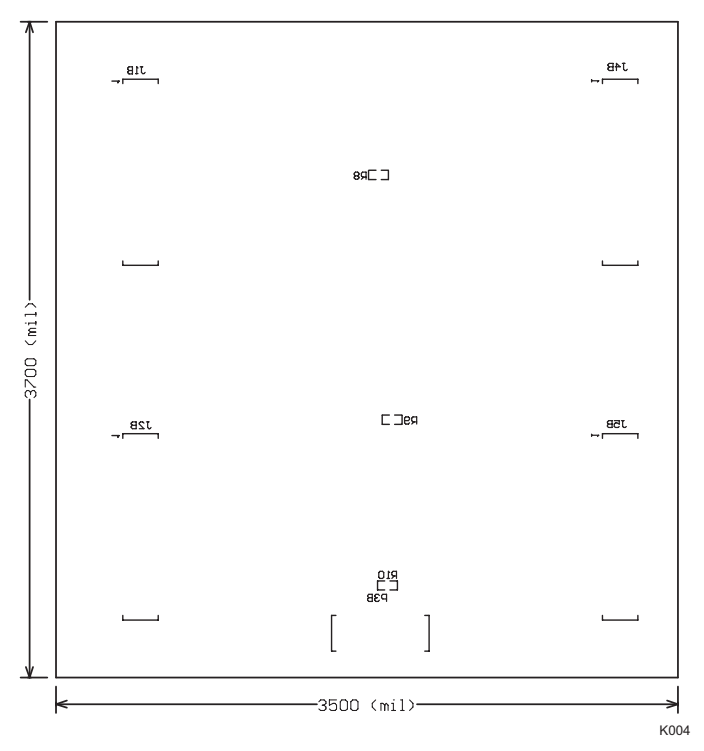

Figure 23. Bottom Overlay

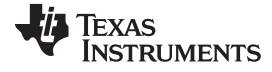

Layout Views

www.ti.com

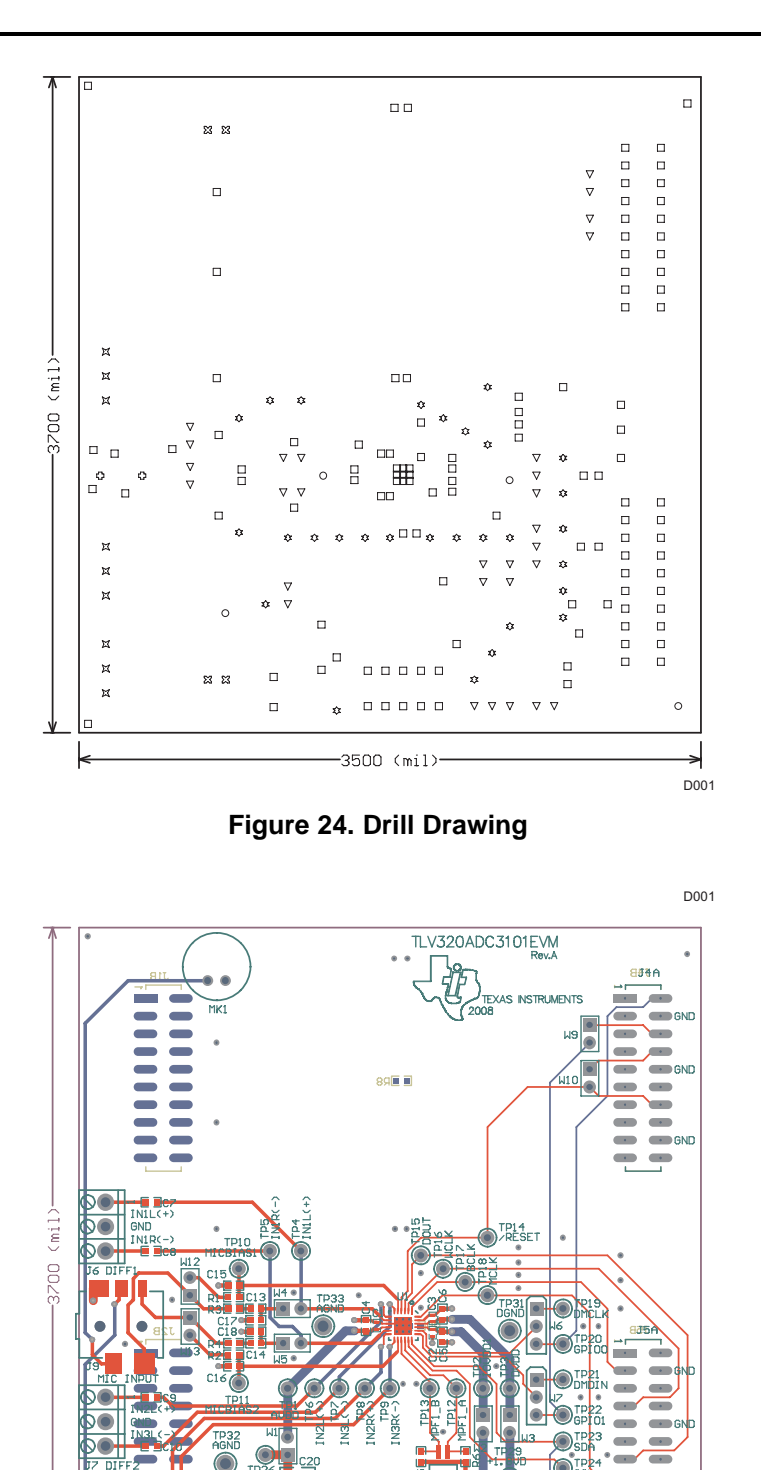

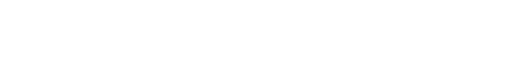

30 ND

K005

ф)) 🔘

EEF

-3500 (mil)-

Figure 25. Composite

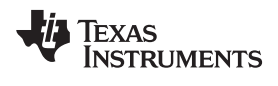

# Appendix D TLV320ADC3101EVM Bill of Materials

The complete bill of materials for the TLV320ADC3101EVM is provided as a reference.

| ltem<br>No. | Qty   | Value                              | Ref Des                                                                                                    | Description                                                | Vendor                  | Part Number         |
|-------------|-------|------------------------------------|----------------------------------------------------------------------------------------------------|------------------------------------------------------------|-------------------------|---------------------|
| РСВ         |       |                                    | I                                                                                                    | I                                                          |                         |                     |
| 1           | 1     |                                    | N/A                                                                                                    | TLV320AIC3101_RGE_EVM_RevA (PCB)                           | Texas Instruments       |                     |
| RESIS       | TORS  |                                    | l                                                                                                    | ·                                                          |                         |                     |
| 2           | 5     | 0                                  | R3, R4, R8, R9, R10                                                                                                    | RES 0-Ω, 1/10-W, 5%, 0603, SMD                             | Panasonic               | ERJ-3GEY0R00V       |
| 3           | 2     | 2.2 kΩ                             | R1, R2                                                                                                    | RES 2.2-kΩ, 1/10-W, 5%, 0603, SMD                          | Panasonic               | ERJ-3GEYJ222V       |
| 4           | 1     | 2.7 kΩ                             | R7                                                                                                    | RES 2.7-kΩ, 1/10-W, 5%, 0603, SMD                          | Panasonic               | ERJ-3GEYJ272V       |
| 5           | 2     | 10 kΩ                              | R5, R6                                                                                                    | RES 10-kΩ, 1/10-W, 5%, 0603, SMD                           | Panasonic               | ERJ-3GEYJ103V       |
| CAPA        | CITOR | S                                  | ·                                                                                                    |                                                            |                         |                     |
| 6           | 3     | 0.1 µF                             | C1, C2, C3                                                                                                    | CAP CER, 0.10-µF, 6.3-V, X5R, 10%, 0402                    | TDK Corporation         | C1005X5R0J104K      |
| 7           | 2     | 0.1 µF                             | C21, C22                                                                                                    | CAP CER, 0.1-µF, 25-V X7R, 0603                            | TDK Corporation         | C1608X7R1E104K      |
| 8           | 8     | 0.47 µF                            | C7, C8, C9, C10,<br>C11, C12, C13, C14                                                                                                   | CAP CER, 0.47-µF, 10-V, X5R, 10%, 0603                     | Panasonic               | C1608X5R1A474K      |
| 9           | 1     | 1 µF                               | C6                                                                                                    | CAP CER, 1-µF, 10-V, X5R, 0603                             | Panasonic               | ECJ-BVB1A105K       |
| 10          | 2     | 10 µF                              | C4, C5                                                                                                    | CAP CER, 10-µF, 6.3-V, X5R, 0603                           | Panasonic               | ECJ-1VB0J106M       |
| 11          | 2     | 10 µF                              | C19, C20                                                                                                    | CAP CER, 10-µF, 16-V, X5R, 20%, 1206                       | TDK Corporation         | C3216X5R0J106M      |
| 12          | 4     | Not installed                      | C15, C16, C17, C18                                                                                                    | Ceramic chip capacitor                                     |                         |                     |
| INTEG       | RATE  | O CIRCUITS                         |                                                                                                    |                                                            |                         |                     |
| 13          | 1     |                                    | U1                                                                                                    | Audio ADC                                                  | Texas Instruments       | TLV320ADC3101IRGE   |
| 14          | 1     |                                    | U2                                                                                                    | 64K I <sup>2</sup> C EEPROM                                | MicroChip               | 24LC64-I/SN         |
| 15          | 1     |                                    | U3                                                                                                    | 3.3-V LDO voltage regulator                                | Texas Instruments       | REG1117-3.3         |
| 16          | 3     |                                    | J6, J7, J8                                                                                                    | Screw terminal block, 3-position                           | On Shore<br>Technology  | ED555/3DS           |
| 17          | 1     |                                    | J9                                                                                                    | 3.5-mm audio jack, T-R-S, SMD or alternate                 | CUI Inc.                | SJ1-3515-SMT        |
|             |       |                                    |                                                                                                    |                                                            | KobiConn                | 161-3335-E          |
| 18          | 2     |                                    | J4A, J5A                                                                                                    | 20-pin SMT plug                                            | Samtec                  | TSM-110-01-L-DV-P   |
| 19          | 4     |                                    | J1B, J2B, J4B, J5B                                                                                                    | 20-pin SMT socket                                          | Samtec                  | SSW-110-22-F-D-VS-K |
| 20          | 1     |                                    | J3A                                                                                                    | 10-pin SMT plug                                            | Samtec                  | TSM-105-01-L-DV-P   |
| 21          | 1     |                                    | J3B                                                                                                    | 10-pin SMT socket                                          | Samtec                  | SSW-105-22-F-D-VS-K |
| MISCE       | LLAN  | EOUS ITEMS                         |                                                                                                    |                                                            |                         | T                   |
| 22          | 7     |                                    | W4, W5, W9, W10,<br>W11, W12, W13                                                                                                    | 2-position jumper, 0.1-inch (2.54-mm) spacing              | Samtec                  | TSW-102-07-L-S      |
| 23          | 3     |                                    | W1, W2, W3                                                                                                    | Bus wire (18–22 gauge)                                     |                         |                     |
| 24          | 3     |                                    | W6, W7, W8                                                                                                    | 3-position jumper, 0.1-inch (2.54-mm) spacing              | Samtec                  | TSW-103-07-L-S      |
| 25          | 2     |                                    | MK1 MK2                                                                                                    | Omnidirectional microphone cartridge or alternate          | Knowles Acoustics       | MD9745APZ-F         |
|             | _     |                                    |                                                                                                    |                                                            |                         | MD9745APA-1         |
| 26          | 1     |                                    | SW1                                                                                                    | 2-position half-pitch DIP switch                           | C&K                     | TDA02H0SB1          |
| 27          | 8     | Not installed                      | TP1, TP2, TP3, TP25,<br>TP26, TP27, TP28,<br>TP29                                                                                        | Test point, PC mini, 0.040-inch (1,016-mm) diameter, red   | Keystone<br>Electronics | 5000                |
| 28          | 21    | Not installed                      | TP4, TP5, TP6, TP7,<br>TP8, TP9, TP10,<br>TP11, TP12, TP13,<br>TP14, TP15, TP16,<br>TP17, TP18, TP19,<br>TP20, TP21, TP22,<br>TP23, TP24 | Test point, PC mini, 0.040-inch (1.016-mm) diameter, white | Keystone<br>Electronics | 5002                |
| 29          | 4     |                                    | TP30, TP31, TP32,<br>TP33                                                                                                    | Test point, PC, multipurpose black                         | Keystone<br>Electronics | 5011                |
| 30          |       | Installed per<br>test<br>procedure | N/A                                                                                                    | Header shorting block                                      | Samtec                  | SNT-100-BK-T        |

### Table 8. TLV320ADC3101EVM Bill of Materials

# Appendix E USB-MODEVM Schematic

The schematic diagram for USB-MODEVM interface board is provided as a reference.

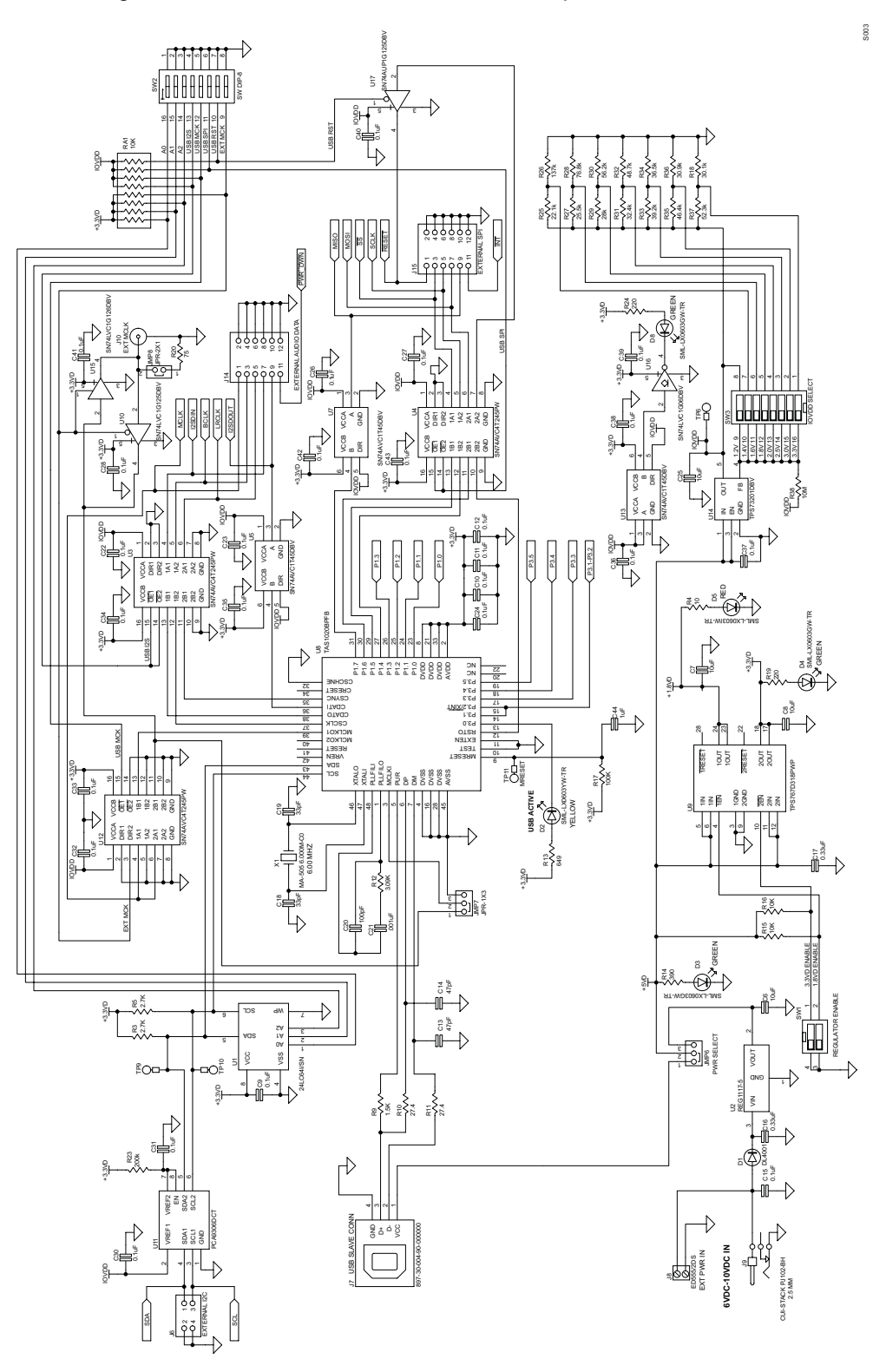

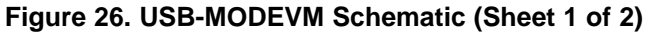

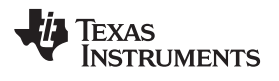

Appendix E

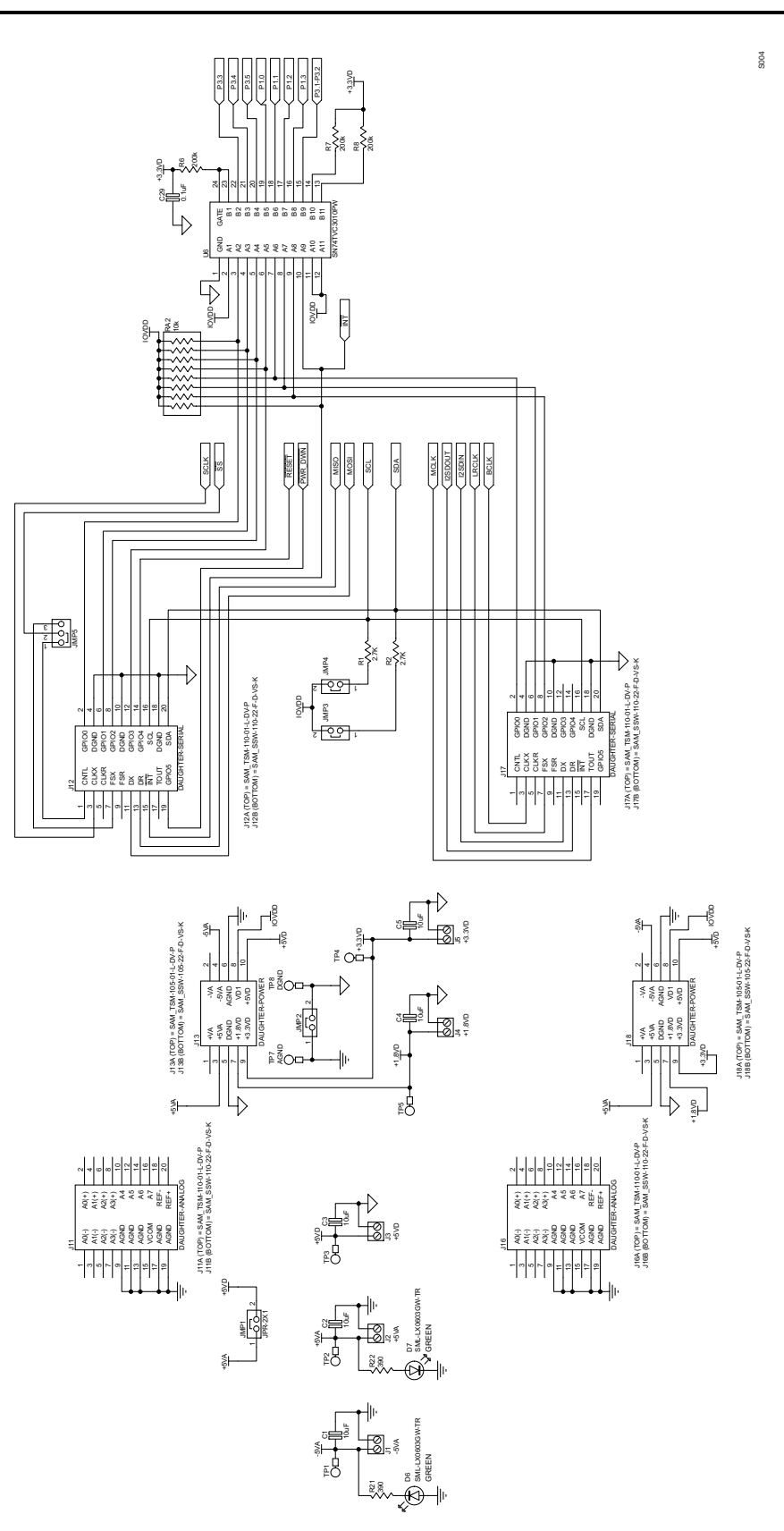

Figure 27. USB-MODEVM Schematic (Sheet 2 of 2)

# Appendix F USB-MODEVM Bill of Materials

The complete bill of materials for USB-MODEVM interface board is provided as a reference.

| R4         100 / 100/ 95. Orb; Resistor         Panasonic         ER.35EV/1300/           R10. R11         27.40 / 100/ 1% Chip Resistor         Panasonic         ER.35EV274V           R17         2001 / 100/ 1% Chip Resistor         Panasonic         ER.35EV221V           R14, R21, R22         300 / 100/ 3% Chip Resistor         Panasonic         ER.35EV221V           R14, R21, R22         300 / 100/ 3% Chip Resistor         Panasonic         ER.35EV231V           R14, R21, R22         300 / 100/ 3% Chip Resistor         Panasonic         ER.35EV231V           R14, R21, R22         300 / 100/ 5% Chip Resistor         Panasonic         ER.35EV1332V           R15, R16         1060 / 100/ 5% Chip Resistor         Panasonic         ER.35EV1332V           R15, R16         1060 / 100/ 5% Chip Resistor         Panasonic         ER.35EV1303V           R14         1060 / 100/ 5% Chip Resistor         Panasonic         ER.35EV1303V           R14         1060 / 100/ 5% Chip Resistor         Panasonic         ER.35EV1303V           R14         1000 / 100/ 5% Chip Resistor         Panasonic         ER.35EV1303V           R14         1000 / 100/ 5% Chip Resistor         Panasonic         ER.35EV1303V           R14         1000 / 100 / 5% Chip Resistor         Panasonic         ER.35EV1303V                                                                                                    | Designator               | Description                                  | Manufacturer                | Mfg. Part Number     |
|----------------------------------------------------------------------------------------------------|--------------------------|----------------------------------------------|-----------------------------|----------------------|
| R10, R11         27.40 /16W 1% Chip Resistor         Panasonic         ER.J.StR/27R4V           R20         //10W 1% Chip Resistor         Panasonic         ER.J.StR/27R4V           R19         2200 /110W 5% Chip Resistor         Panasonic         ER.J.StR/27R4V           R14, R21         3900 /110W 5% Chip Resistor         Panasonic         ER.J.StR/5400V           R14         G490 /110W 1% Chip Resistor         Panasonic         ER.J.StR/540V           R14         3.5KG 1/10W 5% Chip Resistor         Panasonic         ER.J.StR/540V           R14         2.5KG 1/10W 5% Chip Resistor         Panasonic         ER.J.StR/540V           R17, R18         10KG 1/10W 5% Chip Resistor         Panasonic         ER.J.StR/540V           R17, R18         10KG 1/10W 5% Chip Resistor         Panasonic         ER.J.StR/540V           R17, R18         10KG 1/10W 5% Chip Resistor         Panasonic         ER.J.StR/540V           R14         10KG 1/10W 5% Chip Resistor         Panasonic         ER.J.StR/540V           R17, R18         10KG 1/10W 5% Chip Resistor         Panasonic         ER.J.StR/540V           R17, R18         10KG 1/10W 5% Chip Resistor         Panasonic         ER.J.StR/540V           R17, R18         10KG 1/10W 5% Chip Resistor         Panasonic         ER.J.StR/540V                                                                                                    | R4                       | 10Ω 1/10W 5% Chip Resistor                   | Panasonic                   | ERJ-3GEYJ1300V       |
| R20         F20.14W 1% Chip Resistor         Panasonic         RL-14NE75R0J           R14, R21, R22         3900 1/10W 5% Chip Resistor         Panasonic         ERJ-36EFV3391/           R14, R21, R22         3900 1/10W 5% Chip Resistor         Panasonic         ERJ-36EFV4307           R13         6400 1/10W 5% Chip Resistor         Panasonic         ERJ-36EFV4307           R1         R15, R16         10K0 1/10W 5% Chip Resistor         Panasonic         ERJ-36EFV4307           R17, R18         10K0 1/10W 5% Chip Resistor         Panasonic         ERJ-36EFV13037           R17, R16         10K0 1/10W 5% Chip Resistor         Panasonic         ERJ-36EFV13037           R14, R17, R04         10K0 1/10W 5% Chip Resistor         Panasonic         ERJ-36EFV13037           R14, R17, R04         10K0 1/10W 5% Chip Resistor         Panasonic         ERJ-36EFV13037           R14, R17, R04         10K0 Camin Chip Capacitor, 5%, NPO         TDK         C10800C011470J           C30, C14         47pF 6W Caranic Chip Capacitor, 5%, NPO         TDK         C10800C011470J           C31, C14         47pF 6W Caranic Chip Capacitor, 5%, NPO         TDK         C10800C011470J           C31, C14         47pF 6W Caranic Chip Capacitor, 5%, NPO         TDK         C10800C011470J           C32, C14, C22         100pF 50V                                                                                                 | R10, R11                 | 27.4Ω 1/16W 1% Chip Resistor                 | Panasonic                   | ERJ-3EKF27R4V        |
| R19         2200 1/0W 5% Chip Resistor         Panasonic         ERJ-3GEV/221V           R14, R21, R22         3000 1/0W 5% Chip Resistor         Panasonic         ERJ-3GEV/231V           R13         6450 1/16W 1% Chip Resistor         Panasonic         ERJ-3GEV/232V           R1=R3, R8-R8         2.7K0 1/10W 5% Chip Resistor         Panasonic         ERJ-3GEV/1322V           R1=R3, R8-R8         2.7K0 1/10W 5% Chip Resistor         Panasonic         ERJ-3GEV/132V           R15         10K0 1/10W 5% Chip Resistor         Panasonic         ERJ-3GEV/132V           R17, R18         10K0 1/10W 5% Chip Resistor         Panasonic         ERJ-3GEV/132V           R17, R18         10K0 1/10W 5% Chip Resistor         Panasonic         ERJ-3GEV/132V           R17, R18         10K0 1/10W 5% Chip Resistor         Panasonic         ERJ-3GEV/132V           R14         10K0 1/90 50% Ceramic Chip Capacitor, 45%, NPO         TDK         C1680C061110J           C18, C19         30F 50% Ceramic Chip Capacitor, 45%, NPO         TDK         C1680C061110J           C21         100pF 50% Ceramic Chip Capacitor, 47%, XPR         TDK         C1680C061110J           C16, C17         0.33F 16% Ceramic Chip Capacitor, 47%, XPR         TDK         C1680X5RL1308K           C16, C17         0.33F 16% Ceramic Chip Capacitor, 47%, XPR <td>R20</td> <td>75Ω 1/4W 1% Chip Resistor</td> <td>Panasonic</td> <td>ERJ-14NF75R0U</td> | R20                      | 75Ω 1/4W 1% Chip Resistor                    | Panasonic                   | ERJ-14NF75R0U        |
| R14, R223900 1/100/ Sic Chip ResistorPanasonicERJ-3EK F6400/R136490 1/160/ Sic Chip ResistorPanasonicERJ-3EK F6400/R13.0K 1/100/ Sic Chip ResistorPanasonicERJ-3EK F0400/R123.0K 1/100/ Sic Chip ResistorPanasonicERJ-3EK 71352/R151000 1/100/ Sic Chip ResistorPanasonicERJ-3GE 71303/R17, R161000 1/100/ Sic Chip ResistorPanasonicERJ-3GE 71303/R17, R161000 1/100/ Sic Chip ResistorPanasonicERJ-3GE 71304/R171000 1/100/ Sic Chip ResistorPanasonicERJ-3GE 71304/R171000 1/100/ Sic Chip ResistorCis Corporation72C150103.TRC18, C141000 1/100/ Sic Chip Capacitor, 45%, NPOTDKC1608C06114/031C131010 0/100 Cearanic Chip Capacitor, 45%, NPOTDKC1608C06114/031C201000 F 60/ Ceramic Chip Capacitor, 45%, NPOTDKC1608C06114/031C211000 F 60/ Ceramic Chip Capacitor, 45%, NPOTDKC1608C06114/031C211000 F 60/ Ceramic Chip Capacitor, 45%, NPOTDKC1608C06114/031C310.330 F 16/ Ceramic Chip Capacitor, 45%, NPOTDKC1608C06114/031C410.330 F 16/ Ceramic Chip Capacitor, 45%, NPOTDKC1608C06114/031C410.330 F 16/ Ceramic Chip Capacitor, 45%, NPOTDKC1608C06114/031C410.330 F 16/ Ceramic Chip Capacitor, 45%, NPOTDKC1608C06114/031C410.330 F 16/ Ceramic Chip Capacitor, 45%, NPOTDKC1608C06114/031C410.                                                                                                    | R19                      | 220Ω 1/10W 5% Chip Resistor                  | Panasonic                   | ERJ-3GEYJ221V        |
| R13         6480 / 1/8W 1% Chip Resistor         Panasonic         ERJ-36PC/152V           R9         1.5K0 1/10W 5% Chip Resistor         Panasonic         ERJ-36PC/152V           R1=23, R5-R8         2.7K0 1/10W 5% Chip Resistor         Panasonic         ERJ-36PC/152V           R12         3.0K0 1/16W 1% Chip Resistor         Panasonic         ERJ-36PC/132V           R15, R16         10K0 1/10W 5% Chip Resistor         Panasonic         ERJ-36PC/132V           R17, R18         10K0L 1/10W 5% Chip Resistor         Panasonic         ERJ-36PC/132V           R14         10K0 1/10W 5% Chip Resistor         Panasonic         ERJ-36PC/132V           R14         10K0 1/10W 5% Chip Resistor         Panasonic         ERJ-36PC/132V           C18, C19         30F 50V Ceramic Chip Capacitor, 45%, NPO         TDK         C1608C061H10J           C21         100pF 50V Ceramic Chip Capacitor, 45%, NPO         TDK         C1608C061H10J           C21         100pF 50V Ceramic Chip Capacitor, 45%, NPO         TDK         C1608C061H10J           C21         100pF 50V Ceramic Chip Capacitor, 45%, NPO         TDK         C1608C3R1130K           C31         0.1pf 18V Caramic Chip Capacitor, 45%, NPO         TDK         C1608X7R1230K           C1-C2         1.pf 6.3V Caramic Chip Capacitor, 45%, NPO         TDK                                                                                                    | R14, R21, R22            | 390Ω 1/10W 5% Chip Resistor                  | Panasonic                   | ERJ-3GEYJ391V        |
| R91.5K0 11/00 %% Chip ResistorPanasonicERJ-3GE/1322/R1-R3, R5-R82.7K0 11/00 %C Chip ResistorPanasonicERJ-3GE/1322/R123.06K0 /16W 1%C Chip ResistorPanasonicERJ-3GE/1303/R15, R1510K0 11/00 %C Chip ResistorPanasonicERJ-3GE/1303/R17, R1810K0 11/00 %C Chip ResistorPanasonicERJ-3GE/1303/R17, R1810K0 11/00 %C Chip Resistor ArrayCTS Corporation742C163103/TRC13, C1447p 500 Caranic Chip Capacitor, 45%, NPOTDKC1600C061H470.C13, C1447p 500 Caranic Chip Capacitor, 45%, NPOTDKC1600C061H470.C20100pF 600 Caranic Chip Capacitor, 45%, NPOTDKC1600C061H470.C150.1pf H20 Caranic Chip Capacitor, 45%, NPOTDKC1600C061H470.C16.0.1pf E00 Caranic Chip Capacitor, 45%, NPOTDKC1600C061H470.C16.0.1pf E00 Caranic Chip Capacitor, 45%, NPOTDKC1600C061H470.C16.0.1pf E00 Caranic Chip Capacitor, 45%, NPOTDKC1600C061H470.C16.0.1pf E00 Caranic Chip Capacitor, 45%, NPOTDKC1600C061H470.C16.0.1pf E00 Caranic Chip Capacitor, 45%, NPOTDKC1600C061H470.C16.0.1pf E00 Caranic Chip Capacitor, 45%, NPOTDKC1600C061H470.C16.0.1pf E00 Caranic Chip Capacitor, 47%, NPOTDKC1600C061H470.C16.1pf E00 Caranic Chip Capacitor, 47%, NPOTDKC1600C061H470.C16.1pf E00 Caranic Chip Capacitor, 47%, NPOTDKC1600C061H470.C16. <td>R13</td> <td>649Ω 1/16W 1% Chip Resistor</td> <td>Panasonic</td> <td>ERJ-3EKF6490V</td>                                                                                                    | R13                      | 649Ω 1/16W 1% Chip Resistor                  | Panasonic                   | ERJ-3EKF6490V        |
| R1-R3, R5-R6         27K0 1/10W 5% Chip Resistor         Panasonic         ERJ-36K2YJ22V           R12         3.09K0 1/16W 1% Chip Resistor         Panasonic         ERJ-36K21030V           R15, R16         10K0 1/10W 5% Chip Resistor         Panasonic         ERJ-36K21030V           R17, R18         100K0 1/10W 5% Chip Resistor         Panasonic         ERJ-36K211303V           R17, R18         100K0 1/10W 5% Chip Resistor         Panasonic         ERJ-36K211303V           C18, C19         33pf 50V Ceramic Chip Capacitor, 45%, NPO         TDK         C1680C0G1H470J           C20         100pF 50V Ceramic Chip Capacitor, 45%, NPO         TDK         C1680C0G1H470J           C21         100pF 50V Ceramic Chip Capacitor, 45%, NPO         TDK         C1680C3G1H470J           C21         0.01pf 16V Ceramic Chip Capacitor, 45%, NPO         TDK         C1680K26R1234K           C9-C12, C22-C28         1µF 6.3V Ceramic Chip Capacitor, 41%, XSR         TDK         C1680X5R1234K           C9-C12, C22-C28         1µF 6.3V Ceramic Chip Capacitor, 41%, XSR         TDK         C3210X5R01306K           D1         50V, 1, A loode MECT SMD         Micro Commercial Component         DL401           D2         1µF 6.3V Ceramic Chip Capacitor, 41%, XSR         TDK         C3210X5R01306K           D1         50V, 1, A loode                                                                                        | R9                       | 1.5KΩ 1/10W 5% Chip Resistor                 | Panasonic                   | ERJ-3GEYJ1352V       |
| R12         3.08K0 1/16W 1% Chip Resistor         Panasonic         ERJ-3EK27091V           R15, R16         10K0 1/10W 5% Chip Resistor         Panasonic         ERJ-3GE 2/1303V           R17, R18         10K0 1/10W 5% Chip Resistor         Panasonic         ERJ-3GE 2/1303V           RA1         10K0 1/10W 5% Chip Resistor         Panasonic         TS Corporation         742C163103/TR           C13, C14         47p 50V Ceramic Chip Capacitor, 45%, NPO         TDK         C16080C0611402J           C33, C14         47p 50V Ceramic Chip Capacitor, 45%, NPO         TDK         C16080C0611402J           C20         100pF 50V Ceramic Chip Capacitor, 45%, NPO         TDK         C16080C911402J           C15         0.1pf 16V Ceramic Chip Capacitor, 45%, NPO         TDK         C16080X9R1C04K           C16.         0.3pf 16V Ceramic Chip Capacitor, 40%, XSR         TDK         C16080X9R1C04K           C1-C2         10p 6.3V Ceramic Chip Capacitor, 40%, XSR         TDK         C16080X9R1708K           D1         50V, 1A, Diode MELF SMD         Micro Commercial Components         DL4001           D2         Yellow Light Emitting Diode         Lumex         SML-1X0603W-TR           D3-07         Green Light Emitting Diode         Lumex         SML-1X0603W-TR           D3-07         Green Light Emitting Di                                                                                                 | R1–R3, R5–R8             | 2.7KΩ 1/10W 5% Chip Resistor                 | Panasonic                   | ERJ-3GEYJ272V        |
| R15, R16         10K0 1/10W 5% Chip Resistor         Panasonic         ERJ-3GE/1/130JV           R17, R18         10k0 1/10W 5% Chip Resistor         Panasonic         ERJ-3GE/1/130JV           R11         10K0 1/10W 5% Chip Resistor         Panasonic         ERJ-3GE/1/130JV           C18, C19         33pF 50V Ceramic Chip Capacitor, ±5%, NPO         TDK         C16080C061140J           C20         100pF 50V Ceramic Chip Capacitor, ±5%, NPO         TDK         C16080C061140J           C21         1000pF 50V Ceramic Chip Capacitor, ±5%, NPO         TDK         C16080X61140J           C46, C17         0.3µF 16V Ceramic Chip Capacitor, ±5%, NPO         TDK         C16080X61C334K           C46, C17         0.3µF 16V Ceramic Chip Capacitor, ±0%, XSR         TDK         C16080X61C334K           C47-C2         C22         1µF 6.3V Ceramic Chip Capacitor, ±0%, XSR         TDK         C16080X61C334K           C4-C3         1µF 6.3V Ceramic Chip Capacitor, ±0%, XSR         TDK         C16080X61C334K           C1-C3         1µF 6.3V Ceramic Chip Capacitor, ±0%, XSR         TDK         C16080X61C334K           C3-C2         SV 100 K0JH Embling Diode         Lumex         SML-X0803W-TR           D3         C7         Grean Light Emtiting Diode         Lumex         SML-X0803W-TR           D4 <td< td=""><td>R12</td><td>3.09KΩ 1/16W 1% Chip Resistor</td><td>Panasonic</td><td>ERJ-3EKF3091V</td></td<>      | R12                      | 3.09KΩ 1/16W 1% Chip Resistor                | Panasonic                   | ERJ-3EKF3091V        |
| R17. R18         100K0 11/0W 5%Chip Resistor         Panasonic         Panasonic         Panasonic           RA1         10KQ 1/8W Octal Isolated Resistor Array         CTS Corporation         742C183103UTR           C18. C19         33p5 5W Ceramic Chip Capacitor, <i>s5</i> %, NPO         TDK         C168060G1H320J           C13. C14         47pF 50V Ceramic Chip Capacitor, <i>s5</i> %, NPO         TDK         C16806C0H1470J           C21         100pF 50V Ceramic Chip Capacitor, <i>s5</i> %, NPO         TDK         C16805C0H1102J           C15         0.1µF 16V Ceramic Chip Capacitor, <i>s5</i> %, NPO         TDK         C16805C1H102J           C16. C17         0.33µF 16V Ceramic Chip Capacitor, <i>s20</i> %, V5V         TDK         C16805KR1C334K           C3-C12, C22-C28         1µF 6.3V Ceramic Chip Capacitor, <i>s20</i> %, V5W         TDK         C16905KR1C334K           C3-C24         1µF 6.3V Ceramic Chip Capacitor, <i>s20</i> %, V5W         TDK         C16905KR1C334K           C3-C24         1µF 6.3V Ceramic Chip Capacitor, <i>s20</i> %, V5W         TDK         C16905KR1C334K           D1         50V, TA, Diode MELF SMD         Micro Commercial Components         Di4001           D2         Yelbw Light Emitting Diode         Lumex         SML-LX0603VW-TR           D3         R64 Light Emitting Diode         Lumex         SML-LX0603VW-TR                                              | R15, R16                 | 10KΩ 1/10W 5% Chip Resistor                  | Panasonic                   | ERJ-3GEYJ1303V       |
| RA1         10K0 1/8W Octal Isolated Resistor Array         CTS Corporation         725 C4263103JTR           C18, C19         33pF 50V Ceramic Chip Capacitor, ±5%, NPO         TDK         C16080C01H470J           C13, C14         47pF 50V Ceramic Chip Capacitor, ±5%, NPO         TDK         C16080C01H470J           C20         100pF 50V Ceramic Chip Capacitor, ±5%, NPO         TDK         C16080C01H470J           C21         100pF 50V Ceramic Chip Capacitor, ±5%, NPO         TDK         C16080XF1C104K           C15         0.1pF 18V Ceramic Chip Capacitor, ±5%, NPO         TDK         C1608XF1C104K           C14, C17         0.3gP 16V Ceramic Chip Capacitor, ±0%, X5R         TDK         C1608XF1C104K           C1-C8         10pF 5.3V Ceramic Chip Capacitor, ±10%, X5R         TDK         C3216XF1C104K           C1-C8         10pF 5.3V Ceramic Chip Capacitor, ±10%, X5R         TDK         C3216XF1C104K           D1         50V, TA, Diode MELF SMD         Micro Commercial Components         DL4001           D2         Yellow Light Emitting Diode         Lumex         SML-X0603W-TR           D3         Gree Light Emitting Diode         Lumex         SML-X0603W-TR           D4         BS Streaming Controller         Texas Instruments         TA51020BWFB           U1         BMHz Crystal SMD                                                                                                    | R17, R18                 | 100kΩ 1/10W 5%Chip Resistor                  | Panasonic                   | ERJ-3GEYJ1304V       |
| C18, C19         32pF 50V Ceramic Chip Capacitor, ±5%, NPO         TDK         C1608C001H30J           C13, C14         47pF 50V Ceramic Chip Capacitor, ±5%, NPO         TDK         C1608C001H10J           C20         1000pF 50V Ceramic Chip Capacitor, ±5%, NPO         TDK         C1608C001H10J           C21         1000pF 50V Ceramic Chip Capacitor, ±5%, NPO         TDK         C1608C001H10J           C16         0.1µF 16V Ceramic Chip Capacitor, ±1%, XR         TDK         C1608X5R01334K           C16, C17         0.33µF 16V Ceramic Chip Capacitor, ±1%, XSR         TDK         C1608X5R01306K           C16, C17         0.33µF 16V Ceramic Chip Capacitor, ±1%, XSR         TDK         C1608X5R01306K           C1-C2         1µF 6.3V Ceramic Chip Capacitor, ±1%, XSR         TDK         C1608X5R01306K           C1-C3         1µF 6.3V Ceramic Chip Capacitor, ±1%, XSR         TDK         C1608X5R01306K           D1         50V, 1A, Diode MELF SMD         Micro Commercial Components         DMu01           D2         Yellow Light Emitting Diode         Lumex         SML-X0603W-TR           D3         Creen Light Emitting Diode         Lumex         SML-X0603W-TR           D4         QudA         State Streaming Controler         Tease Instruments         REG117.5           D3         Red Light Emitting                                                                                                  | RA1                      | 10KΩ 1/8W Octal Isolated Resistor Array      | CTS Corporation             | 742C163103JTR        |
| C13, C14         47p F 50V Ceramic Chip Capacitor, ±5%, NPO         TDK         C1608C0C0114/20J           C20         100pF 50V Ceramic Chip Capacitor, ±5%, NPO         TDK         C1608C0G1110J           C21         1000pF 50V Ceramic Chip Capacitor, ±5%, NPO         TDK         C1608C0G1110ZJ           C15         0.1µF 16V Ceramic Chip Capacitor, ±0%, X7R         TDK         C1608X5R1C334K           C9-C12, C22-C28         1µF 6.3V Ceramic Chip Capacitor, ±10%, X5R         TDK         C2168X5R1C334K           C9-C12, C22-C28         1µF 6.3V Ceramic Chip Capacitor, ±10%, X5R         TDK         C2168X5R1C334K           C9-C12, C22-C28         1µF 6.3V Ceramic Chip Capacitor, ±10%, X5R         TDK         C2168X5R1C334K           D14         50V, 1A, Diode MELF SMD         Micro Commercial Components         DL4001           D2         Yellow Light Emitting Diode         Lumex         SML-LX0603W-TR           D3-D7         Green Light Emitting Diode         Lumex         SML-X0603W-TR           D3-D         Red Light Emitting Diode         Lumex         SML-X0603W-TR           D3-D         Red Light Emitting Diode         Lumex         SML-X0603W-TR           D3-D         Red Light Emitting Diode         Lumex         SML-X0603W-TR           D4         Q2         NChanend MOSFET                                                                                                    | C18, C19                 | 33pF 50V Ceramic Chip Capacitor, ±5%, NPO    | ТDК                         | C1608C0G1H330J       |
| C20         100pF 50V Ceramic Chip Capacitor, ±5%, NPO         TDK         C1608C0G1H101J           C21         1000pF 50V Ceramic Chip Capacitor, ±5%, NPO         TDK         C1608C0G1H102J           C15         0.1µF 16V Ceramic Chip Capacitor, ±0%, NPO         TDK         C1608X5R1C134K           C36, C17         0.3µF 16V Ceramic Chip Capacitor, ±0%, XSR         TDK         C1608X5R1C334K           C3–C12, C22–C28         1µF 6.3V Ceramic Chip Capacitor, ±0%, XSR         TDK         C1608X5R01305K           C1–C28         10µF 6.3V Ceramic Chip Capacitor, ±0%, XSR         TDK         C216X5R01305K           C1–C28         10µF 6.3V Ceramic Chip Capacitor, ±0%, XSR         TDK         C216X5R01305K           D1         50V, 1A, Nicode MELF SMD         Micro Commercial Components         D4001           D2         Yellow Light Emitting Diode         Lumex         SML-X0603W-TR           D3         C4         NAC-Channel MOSFET         Zetex         ZMM6A07F           X1         6MHz Crystal SMD         Epson         MA-S05 6.000M-C0           U3         U20 Regulator         Texas Instruments         REGUTIV-5           U4         SW14X012D00pt LDO Regulator         Texas Instruments         SVT4UC162DBVR           U3         SU44         Quad, -State Buffer         Texas Ins                                                                                                    | C13, C14                 | 47pF 50V Ceramic Chip Capacitor, ±5%, NPO    | ТDК                         | C1608C0G1H470J       |
| C21         1000pF 50V Ceramic Chip Capacitor, ±5%, NPO         TDK         C1608C/R1102J           C15         0.1µF 16V Ceramic Chip Capacitor, ±5%, NPO         TDK         C1608X7R1C104K           C16, C17         0.33µF 16V Ceramic Chip Capacitor, ±0%, XSR         TDK         C1608X7R1034K           C9-C12, C22-C28         1µF 6.3V Ceramic Chip Capacitor, ±10%, XSR         TDK         C1608X5R0J306K           C1-C2         10µF 6.3V Ceramic Chip Capacitor, ±10%, XSR         TDK         C21608X5R0J306K           D1         50V, 1A, Diode MELF SMD         Micro Commercial Components         DL4001           D2         Yellow Light Emitting Diode         Lumex         SML-LX06037W-TR           D3-D7         Green Light Emitting Diode         Lumex         SML-LX06037W-TR           C1, Q2         N-Channel MOSFET         Zetex         ZMN6A07F           X1         GML2 Crystal SMD         Epson         MA-505 6.000M-C0           U8         USB Streaming Controller         Texas Instruments         TS17020BPFB           U2         SV LDO Regulator         Texas Instruments         RS170273BPWP           U3, U4         Quad, 3-State Buffer         Texas Instruments         SN74LVC125APW           U3         Surgl S-State Buffer         Texas Instruments         SN74LVC1070DEVR </td <td>C20</td> <td>100pF 50V Ceramic Chip Capacitor, ±5%, NPO</td> <td>ТDК</td> <td>C1608C0G1H101J</td>           | C20                      | 100pF 50V Ceramic Chip Capacitor, ±5%, NPO   | ТDК                         | C1608C0G1H101J       |
| C15         0.1µF 16V Ceramic Chip Capacitor, ±10%, X7R         TDK         C1608X7R1C104K           C16, C17         0.33µF 16V Ceramic Chip Capacitor, ±0%, Y5V         TDK         C1608X5R01C334K           C9-C12, C22-C28         1µF 6.3V Ceramic Chip Capacitor, ±10%, X5R         TDK         C3168X5R01J305K           C1-C8         10µF 6.3V Ceramic Chip Capacitor, ±10%, X5R         TDK         C316X5R01J305K           D1         50V, 1A, Diode MELF SMD         Micro Commercial Components         D4001           D2         Yellow Light Emitting Diode         Lumex         SML-X06037W-TR           D3-D7         Green Light Emitting Diode         Lumex         SML-X06037W-TR           D4         N-Channel MOSFET         Zetax         ZMM6607F           X1         6MH2 Crystal SMD         Epson         MA-505 6.000M-C0           U8         USB Streaming Controller         Texas Instruments         REG117-S           U1         6MH2 Crystal SMD         Texas Instruments         SN74LVC1637BVPV           U3         U3 UA         Quad, 33tel Buffer         Texas Instruments         SN74LVC1637D8VR           U3-U4         Quad, 35tate Buffer         Texas Instruments         SN74LVC1637D8VR           U3-U4         Quad, 35tate Buffer         Texas Instruments         6463995                                                                                                    | C21                      | 1000pF 50V Ceramic Chip Capacitor, ±5%, NPO  | ТDК                         | C1608C0G1H102J       |
| C18, C17         0.33µF 16V Caramic Chip Capacitor, ±20%, Y5V         TDK         C1608XSR1/1305K           C9-C12, C22-C28         1µF 6.3V Ceramic Chip Capacitor, ±10%, X5R         TDK         C1608XSR0.11305K           C1-C8         10µF 6.3V Ceramic Chip Capacitor, ±10%, X5R         TDK         C3216XSR0.11305K           C1-C8         10µF 6.3V Ceramic Chip Capacitor, ±10%, X5R         TDK         C3216XSR0.11305K           D1         50V, 1A, Diode MELF SMD         Micro Commercial Components         DL4001           D2         Yellow Light Emitting Diode         Lumex         SML-LX0603GW-TR           D3-D7         Green Light Emitting Diode         Lumex         SML-LX0603GW-TR           Q1, Q2         N-Channel MOSFET         Zetex         ZXMN6A07F           X1         6MHz Crystal SMD         Epson         MA-505 6.000M-C0           U8         USB strearing Controller         Texas Instruments         TAS1020BFB           U2         SV LDO Regulator         Texas Instruments         TPS767D318PWP           U3, U4         Quad, 3-State Buffer         Texas Instruments         SN74LVC125DBVR           U1         Single -State Buffer         Texas Instruments         SN74LVC125DBVR           U1         USB-MOEVM PCB         Texas Instruments         S000         TPT+TP6<                                                                                                    | C15                      | 0.1µF 16V Ceramic Chip Capacitor, ±10%, X7R  | ТDК                         | C1608X7R1C104K       |
| C9-C12, C22-C28         IµF 6.3V Ceramic Chip Capacitor, ±10%, X5R         TDK         C1608X5R0J1305K           C1-C3         10µF 6.3V Ceramic Chip Capacitor, ±10%, X5R         TDK         C3216X5R0J1306K           D1         50V, 1A, Diode MELF SMD         Micro Commercial Components         DL4001           D2         Yellow Light Emitting Diode         Lumex         SML-LX06037W-TR           D3-D7         Green Light Emitting Diode         Lumex         SML-LX06037W-TR           D1         Mchanel MOSFET         Zetex         SML-LX06037W-TR           C1, Q2         N-Channel MOSFET         Zetex         ZMM6A07F           X1         MMHz Crystal SMD         Epson         M-505 6.000M-CO           U8         USB Streaming Controller         Texas Instruments         REG1117-5           U9         3.3V/1.8V Dual Output LDO Regulator         Texas Instruments         NT4LVC1632PW           U3, U4         Quad, 3-State Buffers         Texas Instruments         SN74LVC1632DBVR           U10         Single IC Buffer Driver with Open Drain o/p         Texas Instruments         SN74LVC1632DBVR           U10         GBS-MODEVM PCB         Texas Instruments         SN74LVC1632DBVR           U11         GBS-MODEVM PCB         Texas Instruments         S000 <td< td=""><td>C16, C17</td><td>0.33µF 16V Ceramic Chip Capacitor, ±20%, Y5V</td><td>ТDК</td><td>C1608X5R1C334K</td></td<>                   | C16, C17                 | 0.33µF 16V Ceramic Chip Capacitor, ±20%, Y5V | ТDК                         | C1608X5R1C334K       |
| C1-C8         10µF 6.3V Ceramic Chip Capacitor, ±10%, XSR         TDK         C3216X5R0J1306K           D1         50V, 1A, Diode MELF SMD         Micro Commercial Components         DL4001           D2         Yellow Light Emitting Diode         Lumex         SML-LX6603GW-TR           D3-D7         Green Light Emitting Diode         Lumex         SML-LX6603GW-TR           D5         Red Light Emitting Diode         Lumex         SML-LX6603GW-TR           D1         Offen Light Emitting Diode         Lumex         SML-LX6603GW-TR           D3-D7         Green Light Emitting Diode         Lumex         SML-LX6603GW-TR           D4         GALtyt Emitting Diode         Lumex         SML-LX6603GW-TR           D1         GMHz Crystal SMD         Epson         M-505 6.00M-C0           U8         USB Streaming Controller         Texas Instruments         REG117-5           U9         3.3V1.8V Dual Output LDO Regulator         Texas Instruments         RFG1125DPW           U3, U4         Quad, 3-State Buffer         Texas Instruments         SN74LVC1607DBVR           U10         Single 3-State Buffer         Texas Instruments         SN74LVC1607DBVR           U10         GM12-Wire Serial EEPROM I <sup>2</sup> C         Microchnics         S000           TP7-TP6, TP9-TP11                                                                                                    | C9–C12, C22–C28          | 1µF 6.3V Ceramic Chip Capacitor, ±10%, X5R   | ТDК                         | C1608X5R0J1305K      |
| D150V, 1A, Diode MELF SMDMicro Commercial ComponentsDL4001D2Yellow Light Emitting DiodeLumexSML-LX0603/W-TRD3- D7Green Light Emitting DiodeLumexSML-LX0603/W-TRD5Red Light Emitting DiodeLumexSML-LX0603/W-TRQ1, Q2N-Channel MOSFETZetexZXMN6A07FX16MHz Crystal SMDEpsonMA-505 6.000M-C0U8USB Streaming ControllerTexas InstrumentsREG1117-5U93.3V1.8V Dual Output LDO RegulatorTexas InstrumentsREG1117-5U93.3V1.8V Dual Output LDO RegulatorTexas InstrumentsSN74LVC125APWU5-U7Single IC Buffer Driver with Open Drain o/pTexas InstrumentsSN74LVC1607DBVRU10G4X.2-Wire Serial EEPROM <sup>12</sup> CMicrochip24LC64/SNU11G4X.2-Wire Serial EEPROM <sup>12</sup> CMicrochip24LC64/SNU7USB-MODEVM PCBTexas Instruments6463995TP1-TP6, TP9-TP11Miniature test point terminalKeystone Electronics5011J7USB Type B Slave Connector Thru-HoleMil-Max897-30-04-90-00000J3, J2-J5, J82-position terminalCUI StackPJ-102BJ30BNC connector, female, PC mountAMPTyco414305-1J314, J132A, J21A, J22A2-pin SMT socketSamtecSSW-110-22-F-D-VS-KJ334, J32B10-pin SMT socketSamtecTSM-110-01-L-DV-PJ1334, J32B10-pin SMT socketSamtecSSW-110-22-F-D-VS-KJ334, J33510-pin SMT socketSamtec                                                                                                    | C1–C8                    | 10µF 6.3V Ceramic Chip Capacitor, ±10%, X5R  | ТDК                         | C3216X5R0J1306K      |
| D2Yellow Light Emitting DiodeLumexSML-LX0603YW-TRD3-D7Green Light Emitting DiodeLumexSML-LX0603W-TRD5Red Light Emitting DiodeLumexSML-LX0603W-TRD1Q2N-Channel MOSFETZetexZXMN6A07FX16MHz Crystal SMDEpsonM-505 6.000M-C0U8USB Streaming ControllerTexas InstrumentsTAS1020BPFBU25V LDO RegulatorTexas InstrumentsREG1117-5U93.3V1.8V Dual Output LDO RegulatorTexas InstrumentsSN74LVC125APWU5-U7Single IC Buffer Driver with Open Drain o/pTexas InstrumentsSN74LVC1607DBVRU10Single -State BuffersTexas InstrumentsSN74LVC1627DBVRU164K 2-Wire Serial EEPROM I <sup>2</sup> CMicrochip24LC64I/SNU164K 2-Wire Serial EEPROM I <sup>2</sup> CMicrochip24LC64I/SNU164K 2-Wire Serial EEPROM I <sup>2</sup> CMicrochip24LC64I/SNU164K 2-Wire Serial EEPROM I <sup>2</sup> CMicrochip24LC64I/SNU164K 2-Wire Serial EEPROM I <sup>2</sup> CMicrochip24LC64I/SNU158-MODEVM PCBTexas Instruments6463995TP1-TP6, TP9-TP11Miniaure test point terminalKeystone Electronics5001J7USB Type B Slave Connector Thru-HoleMill-Max897-30-004-90-000000J13, J2-J5, J82-position terminalKeystone Electronics5011J130BNC connector, female, PC mountAMP/Typco414305-1J131A, J132A, J21A, J22A20-pin SMT plugSarntec <td>D1</td> <td>50V, 1A, Diode MELF SMD</td> <td>Micro Commercial Components</td> <td>DL4001</td>                                                                                                    | D1                       | 50V, 1A, Diode MELF SMD                      | Micro Commercial Components | DL4001               |
| D3- D7Green Light Emitting DiodeLumexSML-LX0603GW-TRD5Red Light Emitting DiodeLumexSML-LX0603IW-TRQ1, Q2N-Channel MOSFETZetexZMMN6A07FX16MHz Crystal SMDEpsonMA-505 6.000M-C0U8USB Streaming ControllerTexas InstrumentsTAS1020BPFBU25V LDO RegulatorTexas InstrumentsREG1117-5U93.3V/1.8V Dual Output LDO RegulatorTexas InstrumentsSN74LVC125APWU5-U7Single IC Buffer Driver with Open Drain o/pTexas InstrumentsSN74LVC16125DBVRU10Single 3-State BuffersTexas InstrumentsSN74LVC16125DBVRU164K 2-Wire Serial EEPROM I <sup>2</sup> CMicrochip24LC64I/SNU164K 2-Wire Serial EEPROM I <sup>2</sup> CMicrochip24LC64I/SNU1018-MODEVM PCBTexas Instruments5000TP1-TP6, TP9-TP11Miniature test point terminalKeystone Electronics5000TP7, TP8Multipurpose test point terminalKeystone Electronics5011J7USB Type B Slave Connector Thru-HoleMil-Max897-30-004-90-00000J13, J2-J5, J82-position terminal blockOn Shore TechnologyED55/ZDSJ92.5mm power connectorCull StackPJ-102BJ130BNC connector, female, PC mountAMPTyco414305-1J131A, J132A, J21A, J22A20-pin SMT socketSamtecSSW-110-22-F-D-VS-KJ133A, J23A10-pin SMT plugSamtecSSW-110-22-F-D-VS-KJ133A, J23A10-pin SMT plug <td< td=""><td>D2</td><td>Yellow Light Emitting Diode</td><td>Lumex</td><td>SML-LX0603YW-TR</td></td<>                                                                                                    | D2                       | Yellow Light Emitting Diode                  | Lumex                       | SML-LX0603YW-TR      |
| D5Red Light Emitting DiodeLumexSML-LX0603IW-TRQ1, Q2N-Channel MOSFETZetexZXMM6A07FX16MHz Crystal SMDEpsonMA-605 6.000M-C0U8USB Streaming ControllerTexas InstrumentsTAS1020BPFBU25V LDO RegulatorTexas InstrumentsREG1117-5U93.3V1.8V Dual Output LDO RegulatorTexas InstrumentsSN74LVC125APWU5-U7Single IC Buffer Driver with Open Drain o/pTexas InstrumentsSN74LVC16125DBVRU10Single 3-State BuffersTexas InstrumentsSN74LVC1G125DBVRU1164K 2-Wire Serial EEPROM I <sup>2</sup> CMicrochip24LC64/SNU1164K 2-Wire Serial EEPROM I <sup>2</sup> CMicrochip24LC64/SNU1164K 2-Wire Serial EEPROM I <sup>2</sup> CMicrochip24LC64/SNU12USB-MODEVM PCBTexas InstrumentsS000TP1-TP6, TP9-TP11Miniature test point terminalKeystone Electronics5000TP7, TP8Multipurpose test point terminalKeystone Electronics5011J7USB Type B Slave Connector Thru-HoleMill-Max897-30-004-90-000000J13, J2-J5, J82-position terminal blockOn Shore TechnologyED555/ZDSJ92.fmm power connectorCUI StackPJ-102BJ131A, J132A, J21A, J22A20-pin SMT plugSamtecSM-110-01-L-DV-PJ131B, J132B, J21B, J22B20-pin SMT plugSamtecSM-110-01-L-DV-PJ133A, J23A10-pin SMT plugSamtecSM-105-01-L-DV-PJ133A, J23A10-pin SMT plug <td>D3– D7</td> <td>Green Light Emitting Diode</td> <td>Lumex</td> <td>SML-LX0603GW-TR</td>                                                                                                    | D3– D7                   | Green Light Emitting Diode                   | Lumex                       | SML-LX0603GW-TR      |
| Q1, Q2N-Channel MOSFETZetexZXMN6A07FX16MHz Crystal SMDEpsonMA-505 6.000M-C0U8USB Streaming ControllerTexas InstrumentsTA\$1020BPFBU25V LDO RegulatorTexas InstrumentsREG1117-5U93.3V/1.8V Dual Output LDO RegulatorTexas InstrumentsRFG7D318PWPU3, U4Quad, 3-State BuffersTexas InstrumentsSN74LVC125APWU5-U7Single IC Buffer Driver with Open Drain o/pTexas InstrumentsSN74LVC1G07DBVRU10Single 3-State BufferTexas InstrumentsSN74LVC1G125DBVRU164K 2-Wire Serial EEPROM I <sup>2</sup> CMicrochip24LC64I/SNU164K 2-Wire Serial EEPROM I <sup>2</sup> CMicrochip24LC64I/SNU7USB-MODEVM PCBTexas Instruments6463995TP1-TP6, TP9-TP11Miniature test point terminalKeystone Electronics5000TP7, TP8Multipurpose test point terminalKeystone Electronics5011J7USB Type B Slave Connector Thru-HoleMill-Max897-30-04-90-000000J13, J2-J5, J82-position terminal blockOn Shore TechnologyED555/2DSJ92.5mm power connectorCUI StackPJ-102BJ130BNC connector, female, PC mountAMP/Tyco414305-1J131A, J132A, J21A, J22A20-pin SMT plugSamtecSSW-110-22-F-D-VS-KJ133A, J23A10-pin SMT plugSamtecTSM-105-01-L-DV-PJ133B, J23B10-pin SMT plugSamtecTSW-102-07-L-DJ133A, J23A10-pin SMT plug<                                                                                                    | D5                       | Red Light Emitting Diode                     | Lumex                       | SML-LX0603IW-TR      |
| X16MHz Crystal SMDEpsonMA-505 6.000M-C0U8USB Streaming ControllerTexas InstrumentsTAS1020BPFBU25V LDO RegulatorTexas InstrumentsREG1117-5U93.3V/1.8V Dual Output LDO RegulatorTexas InstrumentsRPS767D318PWPU3, U4Quad, 3-State BuffersTexas InstrumentsSN74LVC125APWU5-U7Single IC Buffer Driver with Open Drain o/pTexas InstrumentsSN74LVC1G07DBVRU10Single 3-State BufferTexas InstrumentsSN74LVC1G125DBVRU164K 2-Wire Serial EEPROM I <sup>2</sup> CMicrochip24LC64//SNU164K 2-Wire Serial EEPROM I <sup>2</sup> CMicrochip24LC64//SNU1Miniature test point terminalKeystone Electronics5000TP7, TP8Multipurpose test point terminalKeystone Electronics5011J7USB Type B Slave Connector Thru-HoleMill-Max897-30-004-90-00000J13, J2-J5, J82-position terminal blockOn Shore TechnologyED555/ZDSJ92.5mm power connectorCUI StackPJ-102BJ131A, J132A, J21A, J22A20-pin SMT plugSamtecTSM-110-01-L-DV-PJ131B, J132B, J21B, J22B20-pin SMT socketSamtecSSW-110-22-F-D-VS-KJ133A, J23A10-pin SMT plugSamtecTSM-106-01-L-DV-PJ133A, J23A10-pin SMT plugSamtecTSW-102-07-L-DJ134, J13512-pin double row header (2x0) 0.1"SamtecTSW-102-07-L-DJ134, J13512-pin double row header (2x0) 0.1"SamtecTSW-102-07-L-D                                                                                                    | Q1, Q2                   | N-Channel MOSFET                             | Zetex                       | ZXMN6A07F            |
| U8USB Streaming ControllerTexas InstrumentsTAS1020BPFBU25V LDO RegulatorTexas InstrumentsREG1117-5U93.3V/1.8V Dual Output LDO RegulatorTexas InstrumentsTPS767D318PWPU3, U4Quad, 3-State BuffersTexas InstrumentsSN74LVC125APWU5-U7Single IC Buffer Driver with Open Drain o/pTexas InstrumentsSN74LVC1027DBVRU10Single 3-State BufferTexas InstrumentsSN74LVC10125DBVRU164K 2-Wire Serial EEPROM I²CMicrochip24LC64I/SNU102B-MODEVM PCBTexas Instruments6463995TP1-TP6, TP9-TP11Miniature test point terminalKeystone Electronics5001J7USB Type B Slave Connector Thru-HoleMill-Max897-30-004-90-000000J13, J2-J5, J82-position terminal blockOn Shore TechnologyED555/2DSJ92.5mm power connectorCUI StackPJ-102BJ130BNC connector, female, PC mountAMP/Tyco414305-1J131A, J132A, J21A, J22A20-pin SMT plugSamtecSSW-110-22-F-D-VS-KJ133B, J23B10-pin SMT plugSamtecSW-105-22-F-D-VS-KJ64-pin double row header (2x2) 0.1"SamtecTSW-102-07-L-DJ34H-J13512-pin double row header (2x6) 0.1"SamtecTSW-102-07-L-DJMP1-JMP42-position jumper, 0.1" spacingSamtecTSW-102-07-L-S                                                                                                    | X1                       | 6MHz Crystal SMD                             | Epson                       | MA-505 6.000M-C0     |
| U25V LDO RegulatorTexas InstrumentsREG1117-5U93.3V/1.8V Dual Output LDO RegulatorTexas InstrumentsTPS767D318PWPU3, U4Quad, 3-State BuffersTexas InstrumentsSN74LVC125APWU5-U7Single IC Buffer Driver with Open Drain o/pTexas InstrumentsSN74LVC1607DBVRU10Single 3-State BufferTexas InstrumentsSN74LVC16125DBVRU164K 2-Wire Serial EEPROM I <sup>2</sup> CMicrochip24LC64I/SNU1USB-MODEVM PCBTexas Instruments6463995TP1-TP6, TP9-TP11Miniature test point terminalKeystone Electronics5011J7USB Type B Slave Connector Thru-HoleMill-Max897-30-004-90-000000J13, J2-J5, J82-position terminalKeystone Electronics5011J30BNC connector, female, PC mountAMP/Tyco414305-1J131A, J132A, J21A, J22A20-pin SMT plugSamtecTSM-110-01-L-DV-PJ133B, J23B10-pin SMT socketSamtecSSW-110-22-F-D-VS-KJ64-pin double row header (2x2) 0.1"SamtecTSM-100-07-L-DJ134L, J13512-pin double row header (2x2) 0.1"SamtecTSM-100-07-L-DJ34H-J4262-position ipumper, 0.1" spacingSamtecTSM-100-07-L-D                                                                                                    | U8                       | USB Streaming Controller                     | Texas Instruments           | TAS1020BPFB          |
| U93.3V/1.8V Dual Output LDO RegulatorTexas InstrumentsTPS767D318PWPU3, U4Quad, 3-State BuffersTexas InstrumentsSN74LVC125APWU5–U7Single IC Buffer Driver with Open Drain o/pTexas InstrumentsSN74LVC1G07DBVRU10Single 3-State BufferTexas InstrumentsSN74LVC1G125DBVRU164K 2-Wire Serial EEPROM I <sup>2</sup> CMicrochip24LC64I/SNU164K 2-Wire Serial EEPROM I <sup>2</sup> CMicrochip24LC64I/SNU164K 2-Wire Serial EEPROM I <sup>2</sup> CMicrochip24LC64I/SNUSB-MODEVM PCBTexas Instruments6463995TP1–TP6, TP9–TP11Miniature test point terminalKeystone Electronics5000TP7, TP8Multipurpose test point terminalKeystone Electronics5011J7USB Type B Slave Connector Thru-HoleMill-Max897-30-004-90-00000J13, J2–J5, J82-position terminal blockOn Shore TechnologyED555/2DSJ92.5mm power connectorCUI StackPJ-102BJ130BNC connector, female, PC mountAMP/Tyco414305-1J131A, J132A, J21A, J22A20-pin SMT plugSamtecSSW-110-22-F-D-VS-KJ133B, J23B10-pin SMT plugSamtecSW-110-22-F-D-VS-KJ64-pin double row header (2x2) 0.1"SamtecTSW-106-07-L-DJ134, J13512-pin double row header (2x6) 0.1"SamtecTSW-106-07-L-DJMP1–JMP42-position jumper, 0.1" spacingSamtecTSW-102-07-L-S                                                                                                    | U2                       | 5V LDO Regulator                             | Texas Instruments           | REG1117-5            |
| U3, U4Quad, 3-State BuffersTexas InstrumentsSN74LVC125APWU5–U7Single IC Buffer Driver with Open Drain o/pTexas InstrumentsSN74LVC1G07DBVRU10Single 3-State BufferTexas InstrumentsSN74LVC1G125DBVRU164K 2-Wire Serial EEPROM I <sup>2</sup> CMicrochip24LC64I/SNU164K 2-Wire Serial EEPROM I <sup>2</sup> CMicrochip24LC64I/SNU164K 2-Wire Serial EEPROM I <sup>2</sup> CMicrochip24LC64I/SNUSB-MODEVM PCBTexas Instruments6463995TP1–TP6, TP9–TP11Miniature test point terminalKeystone Electronics5000TP7, TP8Multipurpose test point terminalKeystone Electronics5011J7USB Type B Slave Connector Thru-HoleMill-Max897-30-004-90-000000J13, J2–J5, J82-position terminal blockOn Shore TechnologyED555/2DSJ92.5mm power connectorCUI StackPJ-102BJ130BNC connector, female, PC mountAMP/Tyco414305-1J131A, J132A, J21A, J22A20-pin SMT plugSamtecSSW-110-22-F-D-VS-KJ133B, J23B10-pin SMT socketSamtecSSW-105-22-F-D-VS-KJ133B, J23B10-pin SMT socketSamtecSSW-105-22-F-D-VS-KJ64-pin double row header (2x6) 0.1"SamtecTSW-102-07-L-DJ134, J13512-pin double row header (2x6) 0.1"SamtecTSW-102-07-L-DJMP1–JMP42-position jumper, 0.1" spacingSamtecTSW-102-07-L-S                                                                                                    | U9                       | 3.3V/1.8V Dual Output LDO Regulator          | Texas Instruments           | TPS767D318PWP        |
| U5-U7Single IC Buffer Driver with Open Drain o/pTexas InstrumentsSN74LVC1G07DBVRU10Single 3-State BufferTexas InstrumentsSN74LVC1G125DBVRU164K 2-Wire Serial EEPROM I <sup>2</sup> CMicrochip24LC64I/SNUSB-MODEVM PCBTexas Instruments6463995TP1-TP6, TP9-TP11Miniature test point terminalKeystone Electronics5000TP7, TP8Multipurpose test point terminalKeystone Electronics5011J7USB Type B Slave Connector Thru-HoleMill-Max897-30-004-90-00000J13, J2–J5, J82-position terminal blockOn Shore TechnologyED555/2DSJ92.5mm power connectorCUI StackPJ-102BJ130BNC connector, female, PC mountAMP/Tyco414305-1J131A, J132A, J21A, J22A20-pin SMT plugSamtecSSW-110-22-F-D-VS-KJ133B, J23B10-pin SMT plugSamtecSSW-105-22-F-D-VS-KJ64-pin double row header (2x2) 0.1"SamtecTSW-102-07-L-DJ134, J13512-pin double row header (2x6) 0.1"SamtecTSW-102-07-L-DJMP1-JMP42-position jumper, 0.1" spacingSamtecTSW-102-07-L-S                                                                                                    | U3, U4                   | Quad, 3-State Buffers                        | Texas Instruments           | SN74LVC125APW        |
| U10Single 3-State BufferTexas InstrumentsSN74LVC1G125DBVRU164K 2-Wire Serial EEPROM I2CMicrochip24LC64I/SNUSB-MODEVM PCBTexas Instruments6463995TP1-TP6, TP9-TP11Miniature test point terminalKeystone Electronics5000TP7, TP8Multipurpose test point terminalKeystone Electronics5011J7USB Type B Slave Connector Thru-HoleMill-Max897-30-004-90-000000J13, J2–J5, J82-position terminal blockOn Shore TechnologyED555/2DSJ92.5mm power connectorCUI StackPJ-102BJ130BNC connector, female, PC mountAMP/Tyco414305-1J131A, J132A, J21A, J22A20-pin SMT plugSamtecSSW-110-22-F-D-VS-KJ133A, J23A10-pin SMT plugSamtecSSW-105-22-F-D-VS-KJ64-pin double row header (2x2) 0.1"SamtecTSW-102-07-L-DJ134, J13512-pin double row header (2x6) 0.1"SamtecTSW-106-07-L-DJMP1-JMP42-position jumper, 0.1" spacingSamtecTSW-102-07-L-S                                                                                                    | U5–U7                    | Single IC Buffer Driver with Open Drain o/p  | Texas Instruments           | SN74LVC1G07DBVR      |
| U164K 2-Wire Serial EEPROM I²CMicrochip24LC64I/SNUSB-MODEVM PCBTexas Instruments6463995TP1-TP6, TP9-TP11Miniature test point terminalKeystone Electronics5000TP7, TP8Multipurpose test point terminalKeystone Electronics5011J7USB Type B Slave Connector Thru-HoleMill-Max897-30-004-90-000000J13, J2-J5, J82-position terminal blockOn Shore TechnologyED555/2DSJ92.5mm power connectorCUI StackPJ-102BJ130BNC connector, female, PC mountAMP/Tyco414305-1J131A, J132A, J21A, J22A20-pin SMT plugSamtecSSW-110-21-E-DV-PJ133B, J23B10-pin SMT plugSamtecSSW-105-22-F-D-VS-KJ64-pin double row header (2x2) 0.1"SamtecTSW-102-07-L-DJ134, J13512-pin double row header (2x6) 0.1"SamtecTSW-102-07-L-DJMP1-JMP42-position jumper, 0.1" spacingSamtecTSW-102-07-L-S                                                                                                    | U10                      | Single 3-State Buffer                        | Texas Instruments           | SN74LVC1G125DBVR     |
| USB-MODEVM PCBTexas Instruments6463995TP1-TP6, TP9-TP11Miniature test point terminalKeystone Electronics5000TP7, TP8Multipurpose test point terminalKeystone Electronics5011J7USB Type B Slave Connector Thru-HoleMill-Max897-30-004-90-000000J13, J2-J5, J82-position terminal blockOn Shore TechnologyED555/2DSJ92.5mm power connectorCUI StackPJ-102BJ130BNC connector, female, PC mountAMP/Tyco414305-1J131A, J132A, J21A, J22A20-pin SMT plugSamtecTSM-110-01-L-DV-PJ131B, J132B, J21B, J22B20-pin SMT socketSamtecSSW-110-22-F-D-VS-KJ133A, J23A10-pin SMT plugSamtecTSM-105-01-L-DV-PJ133B, J23B10-pin SMT socketSamtecSSW-105-22-F-D-VS-KJ64-pin double row header (2x2) 0.1"SamtecTSW-102-07-L-DJ134, J13512-pin double row header (2x6) 0.1"SamtecTSW-106-07-L-DJMP1-JMP42-position jumper, 0.1" spacingSamtecTSW-102-07-L-S                                                                                                    | U1                       | 64K 2-Wire Serial EEPROM I <sup>2</sup> C    | Microchip                   | 24LC64I/SN           |
| TP1-TP6, TP9-TP11Miniature test point terminalKeystone Electronics5000TP7, TP8Multipurpose test point terminalKeystone Electronics5011J7USB Type B Slave Connector Thru-HoleMill-Max897-30-004-90-000000J13, J2-J5, J82-position terminal blockOn Shore TechnologyED555/2DSJ92.5mm power connectorCUI StackPJ-102BJ130BNC connector, female, PC mountAMP/Tyco414305-1J131A, J132A, J21A, J22A20-pin SMT plugSamtecTSM-110-01-L-DV-PJ131B, J132B, J21B, J22B20-pin SMT socketSamtecSSW-110-22-F-D-VS-KJ64-pin double row header (2x2) 0.1"SamtecTSW-102-07-L-DJ134, J13512-pin double row header (2x6) 0.1"SamtecTSW-102-07-L-DJMP1-JMP42-position jumper, 0.1" spacingSamtecTSW-102-07-L-S                                                                                                    |                          | USB-MODEVM PCB                               | Texas Instruments           | 6463995              |
| TP7, TP8Multipurpose test point terminalKeystone Electronics5011J7USB Type B Slave Connector Thru-HoleMill-Max897-30-004-90-00000J13, J2–J5, J82-position terminal blockOn Shore TechnologyED555/2DSJ92.5mm power connectorCUI StackPJ-102BJ130BNC connector, female, PC mountAMP/Tyco414305-1J131A, J132A, J21A, J22A20-pin SMT plugSamtecTSM-110-01-L-DV-PJ131B, J132B, J21B, J22B20-pin SMT socketSamtecSSW-110-22-F-D-VS-KJ133A, J23A10-pin SMT plugSamtecSSW-105-22-F-D-VS-KJ64-pin double row header (2x2) 0.1"SamtecTSW-102-07-L-DJ134, J13512-pin double row header (2x6) 0.1"SamtecTSW-106-07-L-DJMP1-JMP42-position jumper, 0.1" spacingSamtecTSW-102-07-L-S                                                                                                    | TP1–TP6, TP9–TP11        | Miniature test point terminal                | Keystone Electronics        | 5000                 |
| J7USB Type B Slave Connector Thru-HoleMill-Max897-30-004-90-00000J13, J2–J5, J82-position terminal blockOn Shore TechnologyED555/2DSJ92.5mm power connectorCUI StackPJ-102BJ130BNC connector, female, PC mountAMP/Tyco414305-1J131A, J132A, J21A, J22A20-pin SMT plugSamtecTSM-110-01-L-DV-PJ131B, J132B, J21B, J22B20-pin SMT socketSamtecSSW:110-22-F-D-VS-KJ133A, J23A10-pin SMT plugSamtecTSM-105-01-L-DV-PJ133B, J23B10-pin SMT socketSamtecSSW:105-22-F-D-VS-KJ64-pin double row header (2x2) 0.1"SamtecTSW-102-07-L-DJ134, J13512-pin double row header (2x6) 0.1"SamtecTSW-106-07-L-DJMP1-JMP42-position jumper, 0.1" spacingSamtecTSW-102-07-L-S                                                                                                    | TP7, TP8                 | Multipurpose test point terminal             | Keystone Electronics        | 5011                 |
| J13, J2–J5, J82-position terminal blockOn Shore TechnologyED555/2DSJ92.5mm power connectorCUI StackPJ-102BJ130BNC connector, female, PC mountAMP/Tyco414305-1J131A, J132A, J21A, J22A20-pin SMT plugSamtecTSM-110-01-L-DV-PJ131B, J132B, J21B, J22B20-pin SMT socketSamtecSSW-110-22-F-D-VS-KJ133A, J23A10-pin SMT plugSamtecTSM-105-01-L-DV-PJ133B, J23B10-pin SMT socketSamtecSSW-105-22-F-D-VS-KJ64-pin double row header (2x2) 0.1"SamtecTSW-102-07-L-DJ134, J13512-pin double row header (2x6) 0.1"SamtecTSW-106-07-L-DJMP1-JMP42-position jumper, 0.1" spacingSamtecTSW-102-07-L-S                                                                                                    | J7                       | USB Type B Slave Connector Thru-Hole         | Mill-Max                    | 897-30-004-90-000000 |
| J92.5mm power connectorCUI StackPJ-102BJ130BNC connector, female, PC mountAMP/Tyco414305-1J131A, J132A, J21A, J22A20-pin SMT plugSamtecTSM-110-01-L-DV-PJ131B, J132B, J21B, J22B20-pin SMT socketSamtecSSW-110-22-F-D-VS-KJ133A, J23A10-pin SMT plugSamtecTSM-105-01-L-DV-PJ133B, J23B10-pin SMT pocketSamtecSSW-105-22-F-D-VS-KJ64-pin double row header (2x2) 0.1"SamtecTSW-102-07-L-DJ134, J13512-pin double row header (2x6) 0.1"SamtecTSW-106-07-L-DJMP1-JMP42-position jumper, 0.1" spacingSamtecTSW-102-07-L-S                                                                                                    | J13, J2–J5, J8           | 2-position terminal block                    | On Shore Technology         | ED555/2DS            |
| J130         BNC connector, female, PC mount         AMP/Tyco         414305-1           J131A, J132A, J21A, J22A         20-pin SMT plug         Samtec         TSM-110-01-L-DV-P           J131B, J132B, J21B, J22B         20-pin SMT socket         Samtec         SSW-110-22-F-D-VS-K           J133A, J23A         10-pin SMT plug         Samtec         TSM-105-01-L-DV-P           J133B, J23B         10-pin SMT socket         Samtec         SSW-105-22-F-D-VS-K           J133B, J23B         10-pin SMT socket         Samtec         SSW-105-22-F-D-VS-K           J133B, J23B         10-pin SMT socket         Samtec         SSW-105-22-F-D-VS-K           J6         4-pin double row header (2x2) 0.1"         Samtec         TSW-102-07-L-D           J134, J135         12-pin double row header (2x6) 0.1"         Samtec         TSW-106-07-L-D           JMP1-JMP4         2-position jumper, 0.1" spacing         Samtec         TSW-102-07-L-S                                                                                                    | J9                       | 2.5mm power connector                        | CUI Stack                   | PJ-102B              |
| J131A, J132A, J21A, J22A20-pin SMT plugSamtecTSM-110-01-L-DV-PJ131B, J132B, J21B, J22B20-pin SMT socketSamtecSSW-110-22-F-D-VS-KJ133A, J23A10-pin SMT plugSamtecTSM-105-01-L-DV-PJ133B, J23B10-pin SMT socketSamtecSSW-105-22-F-D-VS-KJ64-pin double row header (2x2) 0.1"SamtecTSW-102-07-L-DJ134, J13512-pin double row header (2x6) 0.1"SamtecTSW-106-07-L-DJMP1-JMP42-position jumper, 0.1" spacingSamtecTSW-102-07-L-S                                                                                                    | J130                     | BNC connector, female, PC mount              | AMP/Tyco                    | 414305-1             |
| J131B, J132B, J21B, J22B         20-pin SMT socket         Samtec         SSW-110-22-F-D-VS-K           J133A, J23A         10-pin SMT plug         Samtec         TSM-105-01-L-DV-P           J133B, J23B         10-pin SMT socket         Samtec         SSW-100-22-F-D-VS-K           J6         4-pin double row header (2x2) 0.1"         Samtec         TSW-102-07-L-D           J134, J135         12-pin double row header (2x6) 0.1"         Samtec         TSW-106-07-L-D           JMP1-JMP4         2-position jumper, 0.1" spacing         Samtec         TSW-102-07-L-S                                                                                                    | J131A, J132A, J21A, J22A | 20-pin SMT plug                              | Samtec                      | TSM-110-01-L-DV-P    |
| J133A, J23A         10-pin SMT plug         Samtec         TSM-105-01-L-DV-P           J133B, J23B         10-pin SMT socket         Samtec         SSW-105-22-F-D-VS-K           J6         4-pin double row header (2x2) 0.1"         Samtec         TSW-102-07-L-D           J134, J135         12-pin double row header (2x6) 0.1"         Samtec         TSW-106-07-L-D           JMP1–JMP4         2-position jumper, 0.1" spacing         Samtec         TSW-102-07-L-S                                                                                                    | J131B, J132B, J21B, J22B | 20-pin SMT socket                            | Samtec                      | SSW-110-22-F-D-VS-K  |
| J133B, J23B         10-pin SMT socket         Samtec         SSW-105-22-F-D-VS-K           J6         4-pin double row header (2x2) 0.1"         Samtec         TSW-102-07-L-D           J134, J135         12-pin double row header (2x6) 0.1"         Samtec         TSW-106-07-L-D           JMP1-JMP4         2-position jumper, 0.1" spacing         Samtec         TSW-102-07-L-S                                                                                                    | J133A, J23A              | 10-pin SMT plug                              | Samtec                      | TSM-105-01-L-DV-P    |
| J6         4-pin double row header (2x2) 0.1"         Samtec         TSW-102-07-L-D           J134, J135         12-pin double row header (2x6) 0.1"         Samtec         TSW-106-07-L-D           JMP1–JMP4         2-position jumper, 0.1" spacing         Samtec         TSW-102-07-L-S                                                                                                    | J133B, J23B              | 10-pin SMT socket                            | Samtec                      | SSW-105-22-F-D-VS-K  |
| J134, J135         12-pin double row header (2x6) 0.1"         Samtec         TSW-106-07-L-D           JMP1–JMP4         2-position jumper, 0.1" spacing         Samtec         TSW-102-07-L-S                                                                                                    | J6                       | 4-pin double row header (2x2) 0.1"           | Samtec                      | TSW-102-07-L-D       |
| JMP1–JMP4 2-position jumper, 0.1" spacing Samtec TSW-102-07-L-S                                                                                                    | J134, J135               | 12-pin double row header (2x6) 0.1"          | Samtec                      | TSW-106-07-L-D       |
|                                                                                                    | JMP1–JMP4                | 2-position jumper, 0.1" spacing              | Samtec                      | TSW-102-07-L-S       |

### Table 9. USB-MODEVM Bill of Materials

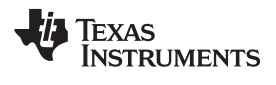

| Designator | Description                              | Manufacturer      | Mfg. Part Number |
|------------|------------------------------------------|-------------------|------------------|
| JMP8–JMP14 | 2-position jumper, 0.1" spacing          | Samtec            | TSW-102-07-L-S   |
| JMP5, JMP6 | 3-position jumper, 0.1" spacing          | Samtec            | TSW-103-07-L-S   |
| JMP7       | 3-position dual row jumper, 0.1" spacing | Samtec            | TSW-103-07-L-D   |
| SW1        | SMT, half-pitch 2-position switch        | C&K Division, ITT | TDA02H0SK1       |
| SW2        | SMT, half-pitch 8-position switch        | C&K Division, ITT | TDA08H0SK1       |
|            | Jumper plug                              | Samtec            | SNT-100-BK-T     |

# Table 9. USB-MODEVM Bill of Materials (continued)

### Appendix G USB-MODEVM Protocol

#### G.1 USB-MODEVM Protocol

The USB-MODEVM is defined to be a Vendor-Specific class and is identified on the PC system as an NI-VISA device. Because the TAS1020B has several routines in its ROM which are designed for use with HID-class devices, HID-like structures are used, even though the USB-MODEVM is not an HID-class device. Data is passed from the PC to the TAS1020B using the control endpoint.

Data is sent in a HIDSETREPORT (see Table 10).

| Variable      | Value              | Description                           |
|---------------|--------------------|---------------------------------------|
| bmRequestType | 0x21               | 00100001                              |
| bRequest      | 0x09               | SET_REPORT                            |
| wValue        | 0x00               | Don't care                            |
| wIndex        | 0x03               | HID interface is index 3              |
| wLength       | calculated by host |                                       |
| Data          |                    | Data packet as described in Table 11. |

### Table 10. USB Control Endpoint HIDSETREPORT Request

The data packet consists of the following bytes, shown in Table 11:

| BYTE NUMBER | TYPE                           | DESCRIPTION                                                                                                    |  |  |  |
|-------------|--------------------------------|----------------------------------------------------------------------------------------------------|--|--|--|
| 0           | Interface                      | Specifies serial interface and operation. The two values are logically ORed. Operation:                                                                              |  |  |  |
|             |                                | READ 0x00<br>WRITE 0x10                                                                                                    |  |  |  |
|             |                                | Interface:                                                                                                    |  |  |  |
|             |                                | GPIO         0x08           SPI_16         0x04           I2C_FAST         0x02           I2C_STD         0x01           SPI_8         0x00                          |  |  |  |
| 1           | I <sup>2</sup> C slave address | Slave address of I <sup>2</sup> C device or MSB of 16-bit register address for SPI                                                                                   |  |  |  |
| 2           | Length                         | Length of data to write/read (number of bytes)                                                                                                    |  |  |  |
| 3           | Register address               | Address of register for I <sup>2</sup> C or 8-bit SPI; LSB of 16-bit address for SPI                                                                                 |  |  |  |
| 464         | Data                           | Up to 60 data bytes could be written at a time. EP0 maximum length is 64. The return packet is limited to 42 bytes, so advise only sending 32 bytes at any one time. |  |  |  |

#### Table 11. Data Packet Configuration

#### Example usage:

Write two bytes (AA, 55) to device starting at register 5 of an I<sup>2</sup>C device with address A0:

[0]0x11

[1]0xA0

[2]0x02 [3]0x05

[4]0xAA

[5]0x55

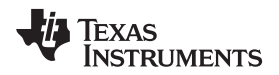

Do the same with a fast mode I<sup>2</sup>C device:

[0]0x12 [1]0xA0 [2]0x02

[3]0x05

[4]0xAA

[5]0x55

#### Now with an SPI device which uses an 8-bit register address:

[0]0x10 [1]0xA0 [2]0x02 [3]0x05 [4]0xAA [5]0x55

Now, do a 16-bit register address, as found on parts like the TSC2101. Assume the register address (command word) is **0x10E0**:

[0]0x14

 $[1]0x10 \rightarrow$  Note: the I<sup>2</sup>C address now serves as the MSB of the register address.

[2]0x02

[3]0xE0 [4]0xAA

[5]0x55

In each case, the TAS1020 returns, in an HID interrupt packet, the following:

### [0] interface byte | status

status:

REQ\_ERROR 0x80 INTF\_ERROR 0x40 REQ\_DONE 0x20

- [1] for I<sup>2</sup>C interfaces, the I<sup>2</sup>C address as sent for SPI interfaces, the read back-data from SPI line for transmission of the corresponding byte
- [2] length as sent
- [3] for I<sup>2</sup>C interfaces, the register address as sent
   for SPI interfaces, the read-back data from SPI line for transmission of the corresponding byte
- [4..60] echo of data packet sent

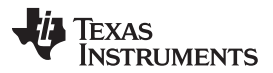

#### USB-MODEVM Protocol

www.ti.com

If the command is sent with no problem, the returning byte [0] is the same as the sent one logically ORed with 0x20 - in the preceding first example, the returning packet is:

[0]0x31

[1]0xA0 [2]0x02 [3]0x05

[4]0xAA

[5]0x55

If for some reason the interface fails (for example, the I<sup>2</sup>C device does not acknowledge), it comes back as:

 $[0]0x51 \rightarrow \text{interface} | \text{INTF}_ERROR$  [1]0xA0 [2]0x02 [3]0x05 [4]0xAA [5]0x55

If the request is malformed, that is, the interface byte (byte [0]) takes on a value which is not as previously described, the return packet is:

 $[0]0x93 \rightarrow$  the user sent 0x13, which is not valid, so 0x93 returned

[1]0xA0 [2]0x02 [3]0x05 [4]0xAA [5]0x55

The preceding examples used writes. Reading is similar:

Read two bytes from device starting at register 5 of an I<sup>2</sup>C device with address A0:

[0]0x01 [1]0xA0 [2]0x02 [3]0x05

The return packet is:

[0]0x21 [1]0xA0 [2]0x02 [3]0x05 [4]0xAA [5]0x55

assuming that the values written starting at Register 5 were actually written to the device.

#### G.2 GPIO Capability

The USB-MODEVM has seven GPIO lines. Access them by specifying the interface to be 0x08, and then using the standard format for packets—but addresses are unnecessary. The GPIO lines are mapped into one byte (see Table 12):

| Table | 12. | GPIO | Pin | Assio | inments |
|-------|-----|------|-----|-------|---------|
| IUNIC |     |      |     | AUDIO |         |

| Bit 7 | 6    | 5    | 4    | 3    | 2    | 1    | 0    |
|-------|------|------|------|------|------|------|------|
| x     | P3.5 | P3.4 | P3.3 | P1.3 | P1.2 | P1.1 | P1.0 |

Example: write P3.5 to a 1, set all others to 0:

 $[0]0x18 \rightarrow \text{write, GPIO} \\ [1]0x00 \rightarrow \text{this value is ignored} \\ [2]0x01 \rightarrow \text{length - ALWAYS a 1} \\ [3]0x00 \rightarrow \text{this value is ignored} \\ [4]0x40 \rightarrow 01000000 \\ \end{tabular}$ 

The user can also read back from the GPIO to see the state of the pins. Assume the previous example was just written to the port pins.

Example: read the GPIO

 $\begin{array}{l} [0] 0 x 0 8 \rightarrow read, \mbox{ GPIO} \\ [1] 0 x 0 0 \rightarrow this value is ignored \\ [2] 0 x 0 1 \rightarrow length - ALWAYS a 1 \\ [3] 0 x 0 0 \rightarrow this value is ignored \end{array}$ 

The return packet is:

[0]0x28 [1]0x00 [2]0x01 [3]0x00 [4]0x40

#### G.3 Writing Scripts

A script is simply a text file that contains data to send to the serial control buses.

Each line in a script file is one command. No provision is made for extending lines beyond one line, except for the > command. A line is terminated by a carriage return.

The first character of a line is the command. Commands are:

- I Set interface bus to use
- r Read from the serial control bus
- **w** Write to the serial control bus
- > Extend repeated write commands to lines below a w
- # Comment
- **b** Break
- d Delay
- f Wait for Flag

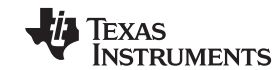

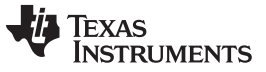

Writing Scripts

The first command, **I**, sets the interface to use for the commands to follow. This command must be followed by one of the following parameters:

| i2cstd  | Standard mode I <sup>2</sup> C bus      |
|---------|-----------------------------------------|
| i2cfast | Fast mode I <sup>2</sup> C bus          |
| spi8    | SPI bus with 8-bit register addressing  |
| spi16   | SPI bus with 16-bit register addressing |
| gpio    | Use the USB-MODEVM GPIO capability      |

For example, if a fast mode l<sup>2</sup>C bus is to be used, the script begins with:

#### l i2cfast

A double quoted string of characters following the **b** command can be added to provide information to the user about each breakpoint. When the script is executed, the software's command handler halts as soon as a breakpoint is detected and displays the string of characters within the double quotes.

The Wait for Flag command, **f**, reads a specified register and verifies if the bitmap provided with the command matches the data being read. If the data does not match, the command handler retries for up to 200 times. This feature is useful when switching buffers in parts that support the adaptive filtering mode. The command f syntax follows:

f [i2c address] [register] [D7][D6][D5][D4][D3][D2][D1][D0] where 'i2c address' and 'register' are in hexadecimal format and 'D7' through 'D0' are in binary format with values of 0, 1 or X for don't care.

Anything following a comment command # is ignored by the parser, provided that it is on the same line.

The delay command **d** allows the user to specify a time, in milliseconds, that the script pauses before proceeding. **The delay time is entered in decimal format.** 

A series of byte values follows either a read or write command. Each byte value is expressed in hexadecimal, and each byte must be separated by a space. Commands are interpreted and sent to the TAS1020B by the program using the protocol described in Section G.1.

The first byte following an **r** (read) or **w** (write) command is the  $l^2C$  slave address of the device (if  $l^2C$  is used) or the first data byte to write (if SPI is used—note that SPI interfaces are not standardized on protocols, so the meaning of this byte varies with the device being addressed on the SPI bus). The second byte is the starting register address that data will be written to (again, with  $l^2C$ ; SPI varies—see Section G.1 for additional information about what variations may be necessary for a particular SPI mode). Following these two bytes are data, if writing; if reading, the third byte value is the number of bytes to read, (expressed in hexadecimal).

For example, to write the values 0xAA 0x55 to an I<sup>2</sup>C device with a slave address of 0x30, starting at a register address of 0x03, the user writes:

#example script I i2cfast w 30 03 AA 55 r 30 03 02

This script begins with a comment, specifies that a fast  $I^2C$  bus will be used, then writes 0xAA 0x55 to the  $I^2C$  slave device at address 0x30, writing the values into registers 0x03 and 0x04. The script then reads back two bytes from the same device starting at register address 0x03. Note that the slave device value does not change. It is unnecessary to set the R/W bit for  $I^2C$  devices in the script; the read or write commands does that.

If extensive repeated write commands are sent and commenting is desired for a group of bytes, the > command can be used to extend the bytes to other lines that follow. A usage example for the > command follows:

#example script for '>' command I i2cfast # Write AA and BB to registers 3 and 4, respectively w
30 03 AA BB # Write CC, DD, EE and FF to registers 5, 6, 7 and 8, respectively > CC DD EE FF #
Place a commented breakpoint b "AA BB CC DD EE FF was written, starting at register 3" # Read
back all six registers, starting at register 3 r 30 03 06

The following example demonstrates usage of the Wait for Flag command, f:

#example script for 'wait for flag' command I i2cfast # Switch to Page 44 w 30 00 2C # Switch buffers w 30 01 05 # Wait for bit D0 to clear. 'x' denotes a don't care. f 30 01 xxxxxxx0

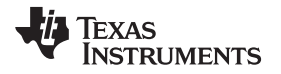

Any text editor can be used to write these scripts; Jedit is an editor that is highly recommended for general usage. For more information, go to: <u>http://www.jedit.org</u>.

Once the script is written, it can be used in the command window by running the program, and then selecting *Open Script File...* from the File menu. Locate the script and open it. The script is then displayed in the command buffer. The user can also edit the script once it is in the buffer and save it by selecting *Save Script File...* from the File menu.

Once the script is in the command buffer, it can be executed by pressing the *Execute Command Buffer* button. If there are breakpoints in the script, the script executes to that point, and the user is presented with a dialog box with a button to press to continue executing the script. When ready to proceed, push that button and the script continues.

#### **EVALUATION BOARD/KIT IMPORTANT NOTICE**

Texas Instruments (TI) provides the enclosed product(s) under the following conditions:

This evaluation board/kit is intended for use for **ENGINEERING DEVELOPMENT**, **DEMONSTRATION**, **OR EVALUATION PURPOSES ONLY** and is not considered by TI to be a finished end-product fit for general consumer use. Persons handling the product(s) must have electronics training and observe good engineering practice standards. As such, the goods being provided are not intended to be complete in terms of required design-, marketing-, and/or manufacturing-related protective considerations, including product safety and environmental measures typically found in end products that incorporate such semiconductor components or circuit boards. This evaluation board/kit does not fall within the scope of the European Union directives regarding electromagnetic compatibility, restricted substances (RoHS), recycling (WEEE), FCC, CE or UL, and therefore may not meet the technical requirements of these directives or other related directives.

Should this evaluation board/kit not meet the specifications indicated in the User's Guide, the board/kit may be returned within 30 days from the date of delivery for a full refund. THE FOREGOING WARRANTY IS THE EXCLUSIVE WARRANTY MADE BY SELLER TO BUYER AND IS IN LIEU OF ALL OTHER WARRANTIES, EXPRESSED, IMPLIED, OR STATUTORY, INCLUDING ANY WARRANTY OF MERCHANTABILITY OR FITNESS FOR ANY PARTICULAR PURPOSE.

The user assumes all responsibility and liability for proper and safe handling of the goods. Further, the user indemnifies TI from all claims arising from the handling or use of the goods. Due to the open construction of the product, it is the user's responsibility to take any and all appropriate precautions with regard to electrostatic discharge.

EXCEPT TO THE EXTENT OF THE INDEMNITY SET FORTH ABOVE, NEITHER PARTY SHALL BE LIABLE TO THE OTHER FOR ANY INDIRECT, SPECIAL, INCIDENTAL, OR CONSEQUENTIAL DAMAGES.

TI currently deals with a variety of customers for products, and therefore our arrangement with the user is not exclusive.

TI assumes no liability for applications assistance, customer product design, software performance, or infringement of patents or services described herein.

Please read the User's Guide and, specifically, the Warnings and Restrictions notice in the User's Guide prior to handling the product. This notice contains important safety information about temperatures and voltages. For additional information on TI's environmental and/or safety programs, please contact the TI application engineer or visit www.ti.com/esh.

No license is granted under any patent right or other intellectual property right of TI covering or relating to any machine, process, or combination in which such TI products or services might be or are used.

#### **FCC Warning**

This evaluation board/kit is intended for use for **ENGINEERING DEVELOPMENT, DEMONSTRATION, OR EVALUATION PURPOSES ONLY** and is not considered by TI to be a finished end-product fit for general consumer use. It generates, uses, and can radiate radio frequency energy and has not been tested for compliance with the limits of computing devices pursuant to part 15 of FCC rules, which are designed to provide reasonable protection against radio frequency interference. Operation of this equipment in other environments may cause interference with radio communications, in which case the user at his own expense will be required to take whatever measures may be required to correct this interference.

#### **EVM WARNINGS AND RESTRICTIONS**

It is important to operate the EVM daughterboard within the input voltage range specified in Table A-4 and the EVM motherboard within the input voltage range of 6 Vdc to 10 Vdc when using an external ac/dc power source. See the USB-MODEVM Interface Power section of this manual when using laboratory power supplies.

Exceeding the specified input range may cause unexpected operation and/or irreversible damage to the EVM. If there are questions concerning the input range, please contact a TI field representative prior to connecting the input power.

Applying loads outside of the specified output range may result in unintended operation and/or possible permanent damage to the EVM. Please consult the EVM User's Guide prior to connecting any load to the EVM output. If there is uncertainty as to the load specification, please contact a TI field representative.

During normal operation, some circuit components may have case temperatures greater than 85°C. The EVM is designed to operate properly with certain components above 85°C as long as the input and output ranges are maintained. These components include but are not limited to linear regulators, switching transistors, pass transistors, and current sense resistors. These types of devices can be identified using the EVM schematic located in the EVM User's Guide. When placing measurement probes near these devices during operation, please be aware that these devices may be very warm to the touch.

Mailing Address: Texas Instruments, Post Office Box 655303, Dallas, Texas 75265 Copyright © 2008, Texas Instruments Incorporated